# **Beginners** Guide

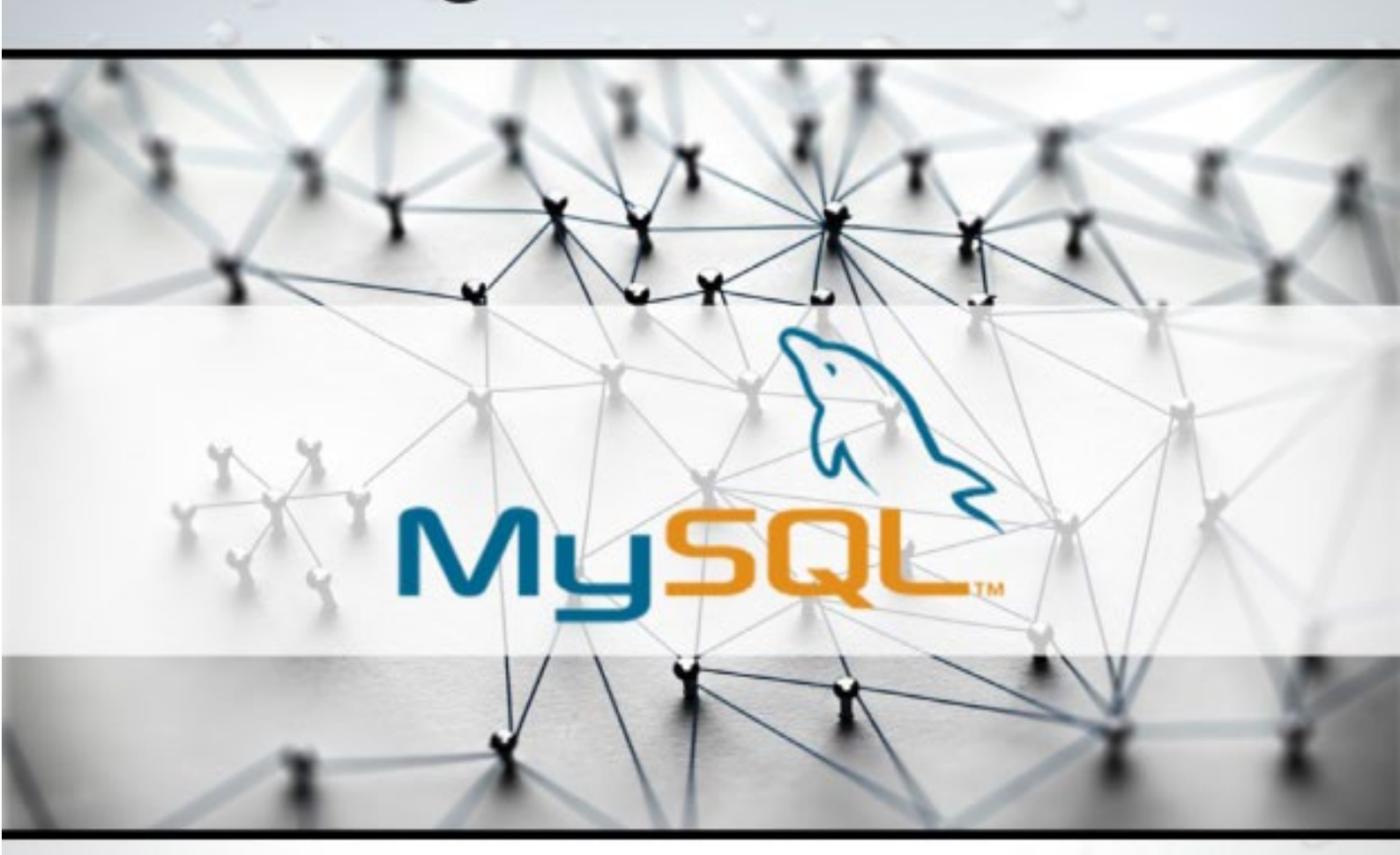

# LEARN MySQL for Absolute Beginners

## **First Edition**

PHPBOOTCAMP.COM

EASY TO PRACTISE CODE SAMPLES

## About this Book

MYSQL is a Database Query language that allows web developers to access MySQL database using PHP Libraries. MySQL is database used to store data in table format. This book will help you understand the basics of SQL Language and how to put it in practice to build Websites.

# Audience

This tutorial has been designed to meet the requirements of all those readers who are keen to learn the basics of MySQL.

## Prerequisites

This book assumes you have no prior knowledge on Programming knowledge and assume you are at a beginner level.

# How to use this Book

This book contains SQL Language Basics, Exercises and Examples which are part of the PHP Bootcamp Program. This bootcamp has helped many students to become PHP Full Stack Web Developer in Just 30 days.

>>>Check out more about this program here...

# **Copyright & Disclaimer**

© Copyright 2019 by PHPBootcamp.com.

All the content and graphics published in this e-book are the property of PHPBootcamp.com. The user of this e-book is prohibited to reuse, retain, copy, distribute or republish any contents or a part of contents of this e-book in any manner without written consent of the publisher.

We strive to update the contents of our website and tutorials as timely and as precisely as possible, however, the contents may contain inaccuracies or errors. PHPBootcamp.com provides no guarantee regarding the accuracy, timeliness or completeness of our website or its contents including this tutorial. If you discover any errors on our website or in this tutorial, please notify us at <u>contact@phpbootcamp.com</u>.

## **Found Typos & Broken Link**

If you found any typos and broken links in the course or book, then please let me know using this email address.

contact@phpbootcamp.com

# Support

You can reach me for technical discussions and other support related queries from here.

support@phpbootcamp.com

Thanks for your support!

## **Free Courses**

| <u>Learn HTML in 1 Hour</u>                 |
|---------------------------------------------|
| <u>Learn CSS in 1 Hour</u>                  |
| <u>Learn JAVASCRIPT in 1</u><br><u>Hour</u> |

#### Table of Contents

| About this Book                       | 1  |
|---------------------------------------|----|
| Audience                              | 1  |
| Prerequisites                         | 1  |
| How to use this Book                  | 1  |
| Copyright & Disclaimer                | 2  |
| Found Typos & Broken Link             | 2  |
| Support                               | 2  |
| 1 MySQL Basics                        | 7  |
| 1.1 Introduction to Databases and SQL | 7  |
| 1.2 What is MySQL?                    | 10 |
| 1.3 What is phpMyAdmin?               | 12 |
| 1.4 Datatypes MySQL                   | 15 |
| 1.5 Keywords MySQL                    | 16 |
| 2 phpMyAdmin                          | 18 |
| 2.1 Login and Logout phpMyAdmin       | 18 |
| 2.2 Create Users                      | 20 |
| 2.3 Create Database and Table         | 23 |
| 2.4 Run Simple SQL Statements         | 29 |
| 3 MySQL Statements                    | 35 |
| 3.1 Create a Table                    | 35 |
| 3.2 Drop a Table                      | 35 |
| 3.3 INSERT Statements                 |    |

#### Free Courses

|   | 3.4 SELEC   | T Statements                   |    |
|---|-------------|--------------------------------|----|
|   | 3.5 Clause  | WHERE, LIMIT                   | 40 |
|   | 3.6 Opera   | tors IS NULL, LIKE, ORDER BY   | 41 |
|   | 3.7 UPDAT   | re Statements                  | 43 |
|   | 3.8 DELET   | E Statements                   | 44 |
| 4 | l mySQL & F | PHP with PDO                   | 47 |
|   | 4.1 Databa  | ase Connectivity               | 47 |
|   | 4.2 Simple  | e Query from PHP to mySQL      | 48 |
|   | 4.3 Form t  | o Add, Edit, Update and Delete | 52 |
| 5 | 5 mySQL & F | PHP with mysqli                | 55 |
|   | 5.1 Databa  | ase Connectivity               | 55 |
|   | 5.2 Simple  | e Query from PHP to mySQL      | 56 |
|   | 5.3 Form t  | o Add, Edit, Update and Delete | 60 |
|   |             |                                |    |

# 1. MySQL BASICS

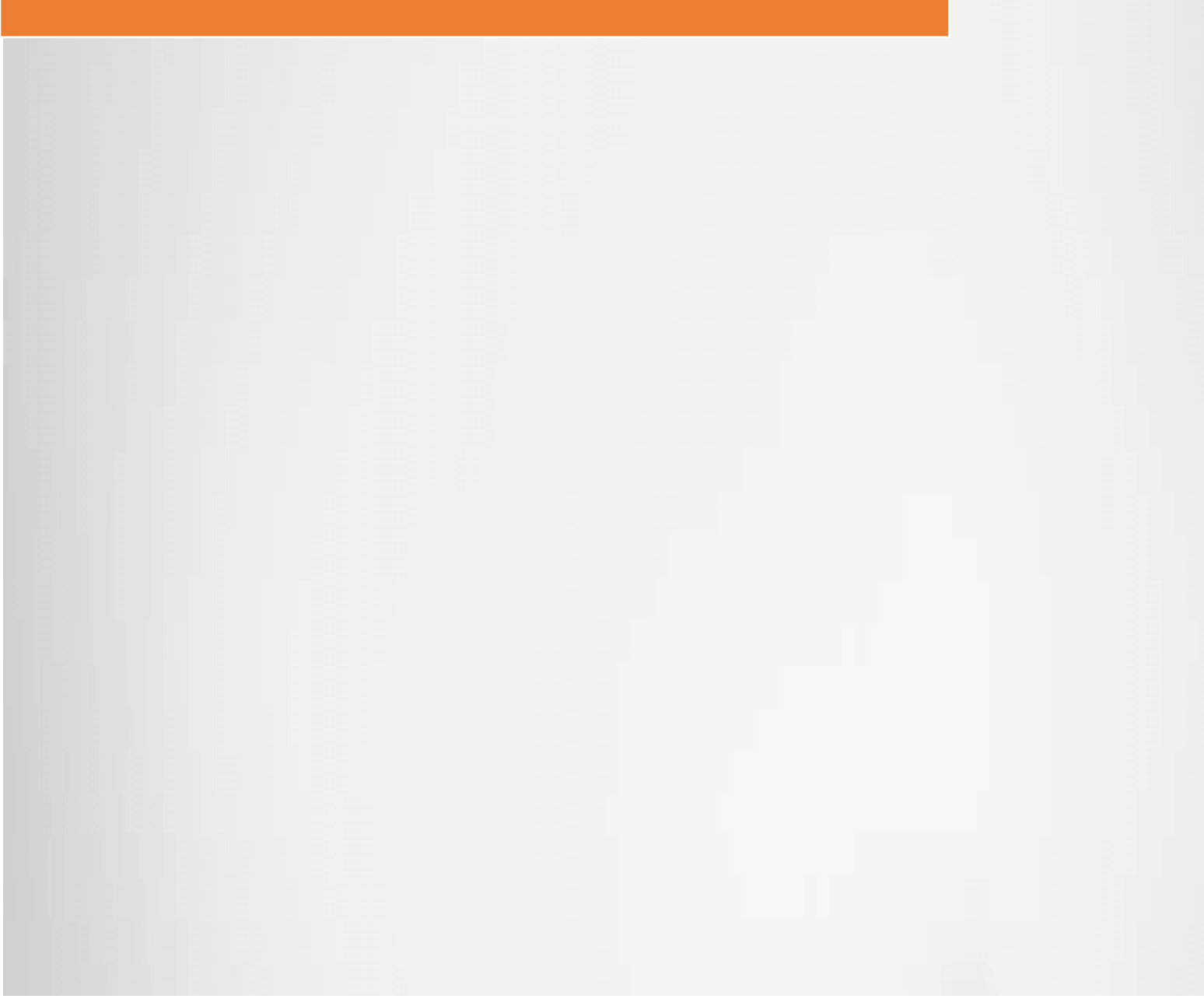

# **1 MySQL Basics**

## 1.1 Introduction to Databases and SQL

#### What is a Database?

A Database is a structured ways of storing the data on your computer so that it can be easy searched, managed and updated.

Data stored in a file are not easy to search because it is not properly organized this is solved by using Database Software.

Database software helps to store the data in such a way that it can retrieved faster. Even Database software has capacity to hold large amount of data.

#### How Data are stored in Database?

Data in the database are stored in one or more tables. Each tables will have data organized in row and column format.

Sample Marks Table will look like this.

| ID | SUBJECT  | MARKS |
|----|----------|-------|
| 1  | MATHS    | 98    |
| 2  | SCIENCE  | 56    |
| 3  | ENGLISH  | 45    |
| 4  | SOCIAL   | 22    |
| 5  | COMPUTER | 19    |

Table Name: Marks ID, SUBJECT and MARKS are called as Columns. Value on each line are called as Rows.

#### What is Relational Database?

You can create relation between tables and avoid duplicating the data by using references between the tables.

Student ID Reference is used in Marks Table to make a relation between the tables.

|       | ſ    |    | RELATIO | N |       |       |       |
|-------|------|----|---------|---|-------|-------|-------|
| ID    | REFK | EY | MARKS   |   | ID    | NAME  | CLASS |
| 1     | 101  |    | 87      |   | 101   | JOHN  | А     |
| 2     | 201  |    | 79      |   | 201   | ELVIN | А     |
| 3     | 322  |    | 55      |   | 322   | AMIT  | В     |
| 4     | 411  |    | 67      |   | 411   | JULIE | В     |
| 5     | 533  |    | 78      |   | 533   | AMAR  | А     |
| MARKS |      |    |         |   | STUDE | NT    |       |

Relationship of tables also helps to break a bigger table structure into small tables and link them.

#### What is SQL?

SQL Stands for "Structured Query Language" it is a language used to access the data in the database.

SQL is pronounced as 'S-Q-L' or 'sequel'.

SQL Language is predefined with keywords that you can use to do the following things:

Create a Table

Delete a Table

Search Table with Conditions

Insert Rows

Update Rows

Delete Rows

SQL language can be used to perform such actions on the database.

#### Example:

To delete a table you can say:

DROP TABLE <tablename>

#### Usage of Database:

Instead of storing the data in files and access them. All the data are stored in the Database.

In a Website you can store the following things:

User Information

**Product Information** 

**Product Pricing** 

Orders

Invoice

Enquiry

Contacts

and many more

Every website uses Database to store its information because it is easy and faster to store and access it.

## 1.2 What is MySQL?

MySQL is a open source relational database management system which is free to use.

Open source means you can even download its source code and change it for your needs.

Relational Database means you can create relation between the tables when you use MySQL.

Download the MySQL from: <u>https://www.mysql.com/</u>

With MySQL Database Software, you can

- Insert, Update or Delete the data in Tables.
- Query the Database for a specific row based on unique data condition.
- Use SQL language to access the data in the database.
- handle large amount of data.

You have to download the MySQL database to your local machine to start using it.

MySQL is under maintenance of Oracle. You can even purchase a license from Oracle for business purpose.

It also runs on various platforms like Linux, Unix and Windows and it works pretty well with PHP because PHP has many libraries to access the MySQL Database.

#### How to Access the MySQL from Command Line

**Step 1:** Make sure you have installed <u>WAMP Server from this guide.</u>

**Step 2:** Open Command Line with CMD + R and Type cmd.

| 🖅 Run         |                                                                                                    | $\times$ |
|---------------|----------------------------------------------------------------------------------------------------|----------|
|               | Type the name of a program, folder, document, or Interne<br>resource, and Windows will open it for you. | et       |
| <u>O</u> pen: | cmd                                                                                                    | ~        |
|               | OK Cancel <u>B</u> rowse                                                                                |          |

#### Step 3: Go to folder

```
"cd C:\wamp64\bin\mysql\mysql5.7.21\bin"
```

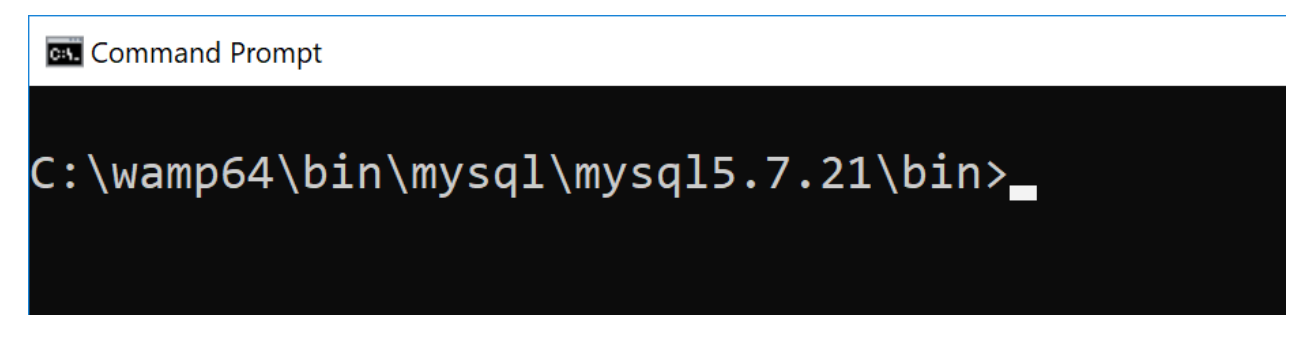

#### Step 4: Type >mysql -u root -p

Press enter when it ask for password.

There is no password.

Step 5: This is your MySQL Database

#### 1 MySQL Basics

Command Prompt - mysql - u root -p
C:\wamp64\bin\mysql\mysql5.7.21\bin>mysql -u root -p
Enter password:
Welcome to the MySQL monitor. Commands end with ; or \g.
Your MySQL connection id is 5
Server version: 5.7.21 MySQL Community Server (GPL)
Copyright (c) 2000, 2018, Oracle and/or its affiliates. All rights reserved.
Oracle is a registered trademark of Oracle Corporation and/or its
affiliates. Other names may be trademarks of their respective
owners.
Type 'help;' or '\h' for help. Type '\c' to clear the current input statemen
t.
mysql>

#### Step 6: Type 'quit' to exit.

mysql> quit Bye

C:\wamp64\bin\mysql\mysql5.7.21\bin>\_

### 1.3 What is phpMyAdmin?

#### How to access the MySQL Database?

Once you install the MySQL database there are three ways to access the database:

- Command Line Client
- Graphical Dashboard called as phpMyAdmin.
- PHP Program

#### What is phpMyAdmin?

phpMyAdmin is a web based client using which we can access the MySQL Database and Tables.

We can perform the database operations like:

- Creating Users
- Creating Database, Tables
- Inserting, Updating and Deleting the Data

This is a Web based client using which we can perform the database operation on the MySQL.

MySQL is the Database and phpMyAdmin is the web Client to access the database.

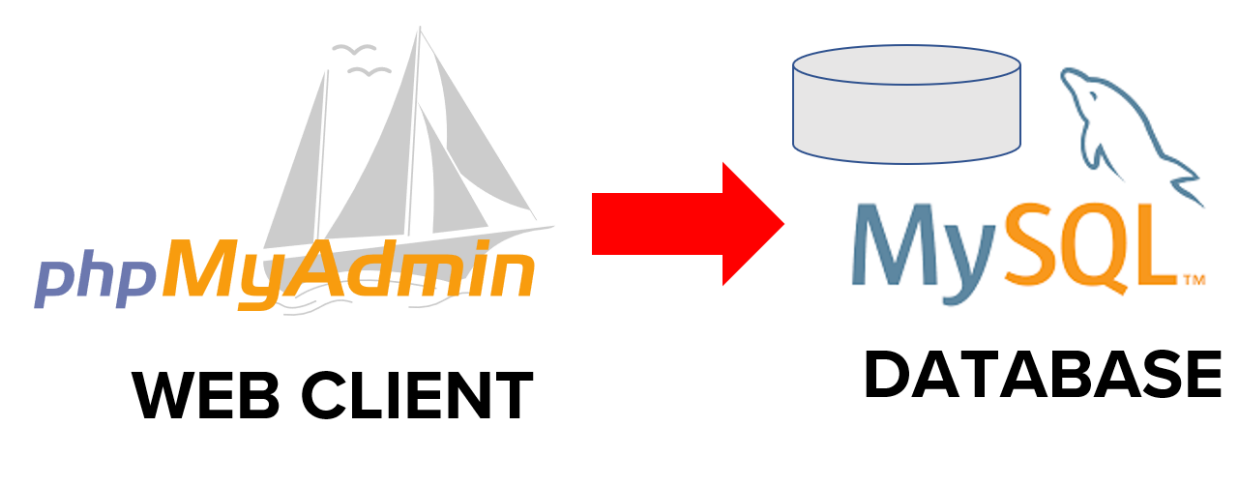

#### How to Access the MySQL from phpMyAdmin

**Step 1:** Make sure you have installed <u>WAMP Server from this guide</u>.

**Step 2:** Make sure the WAMP Server is running.

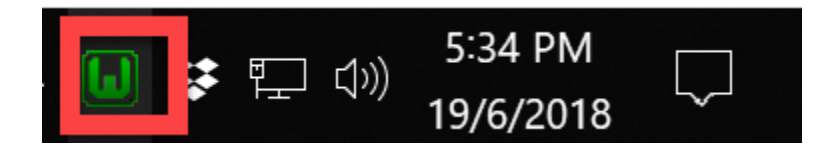

#### Step 3: Open Browser and type this url

#### http://localhost/phpmyadmin

| phpMyAdmin × |                             | Gues |
|--------------|-----------------------------|------|
|              | phpMyAdmin                  |      |
|              | Welcome to phpMyAdmin       |      |
|              | Language<br>English •       |      |
|              | Log in  Username: Password: |      |
|              | Server Choice:              |      |

**Step 4:** Username is root and password is blank. Press enter.

| phpMuAdmin                                                                                                    | - 🛱 Server: MySQL:3306                                                              | 7                                                                                                    |
|----------------------------------------------------------------------------------------------------|-------------------------------------------------------------------------------------|----------------------------------------------------------------------------------------------------|
| <u>Ω 1 0 0 0 0 0 0 0 0 0 0 0 0 0 0 0 0 0 0 </u>                                                                               | 🗐 Databases 📄 SQL 🕼 Status 🗉 User accounts 🚍 Export                                 | 🔜 Import 🥜 Settings 🔻 More                                                                                                    |
| Current server:<br>MySQL<br>Recent Favorites<br>New<br>New<br>New<br>Information_schema<br>Mysql<br>Performance_schema<br>Sys | General settings  Change password  Server connection collation : utf8mb4_unicode_ci | Database server  Server: MySQL (127.0.0.1 via TCP/IP) Server type: MySQL Server version: 5.7.21 - MySQL Community Server (GPL) Protocol version: 10                                              |
|                                                                                                    | Appearance settings                                                                 | User: root@localhost     Server charset: UTF-8 Unicode (utf8)      Web server     Apache/2.4.33 (Win64) PHP/7.2.4     Database client version: libmysql - mysqlnd     fold dru: 2016/0407_Elivta |
|                                                                                                    | More settings           Console                                                     | 5.0.12-dev - 20150407 - \$id:<br>38fea2412847fa7519001be390c98ae0acafe38;<br>\$<br>• PHP extension: mysqli @ curl @ mbstring @<br>• PHP version: 7.2.4                                           |

**Step 5:** Press the logout button to exit from the application

#### 1 MySQL Basics

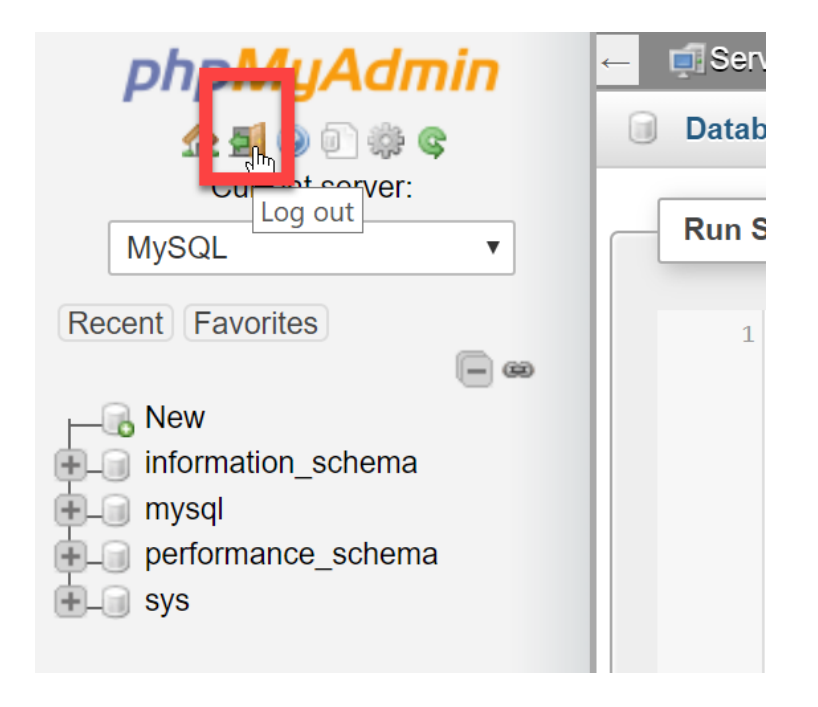

## 1.4 Datatypes MySQL

Datatypes in MySQL are divided into this 3 categories:

- Numeric
- Strings
- Date and Time

Numbers in MySQL are:

- INT
- TINYINT
- SMALLINT
- MEDIUMINT
- BIGINT
- FLOAT
- DOUBLE
- DECIMAL

String in MySQL are:

- CHAR
- VARCHAR
- BLOB (TINYBLOB, MEDIUMBLOB, LONGBLOB)
- TEXT (TINYTEXT, MEDIUMTEXT, LONGTEXT)
- ENUM

Date and Time in MySQL are:

- DATE
- TIME
- DATETIME
- TIMESTAMP

Most Commonly Used Datatypes:

- INT OR FLOAT OR DECIMAL To Store numbers and decimals
- CHAR OR VARCHAR To Store String
- DATETIME To Store Date and Time

## 1.5 Keywords MySQL

Commonly used Keywords in MySQL SQL Statements:

- SELECT
- INSERT
- UPDATE
- DELETE
- AS
- DROP
- DESC
- TABLE
- DATABASE
- WHERE
- ISNULL
- ORDER BY

Complete list is <u>found here from MySQL</u>

## 2.1 Login and Logout phpMyAdmin

#### How to Login into phpMyAdmin

**Step 1:** Make sure you have installed <u>WAMP Server from this guide.</u>

**Step 2:** Make sure the WAMP Server is running.

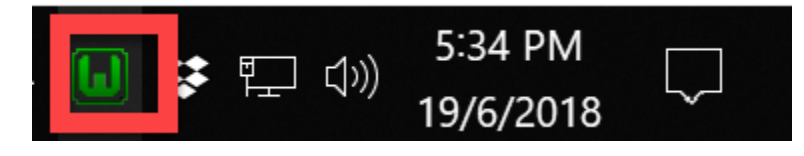

Step 3: Open Browser and type this url

http://localhost/phpmyadmin

| / 🙀 phpMyA                       | dmin ×                  |                       | Guasi |
|----------------------------------|-------------------------|-----------------------|-------|
| $\leftrightarrow \ \exists \ d $ | O localhost/phpmyadmin/ |                       |       |
|                                  |                         | phpMyAdmin            |       |
|                                  |                         | Welcome to phpMyAdmin |       |
|                                  | Lar                     | ge                    |       |
|                                  | En                      | ×                     |       |
|                                  | Log                     | 9                     |       |
|                                  | User                    | e: []                 |       |
|                                  | Servi                   | hoice: MySQL          | v     |
|                                  |                         |                       | 60    |

Step 4: Username is root and password is blank. Press enter.

| phpMyAdmin               | Contraction of the server: MySQL:3306                                |                                                                                                    |  |  |  |  |
|--------------------------|----------------------------------------------------------------------|----------------------------------------------------------------------------------------------------|--|--|--|--|
| <u>Ω ¶ 0</u> 0 0 0 0     | 🗊 Databases 🗐 SQL 🥾 Status 🗉 User accounts 🚍 Export                  | 🖬 Import 🤌 Settings 🔻 More                                                                                                    |  |  |  |  |
| Current server:<br>MySQL | General settings                                                     | Database server                                                                                                    |  |  |  |  |
| Recent Favorites         | Change password  Server connection collation  (): utf8mb4_unicode_ci | <ul> <li>Server: MySQL (127.0.0.1 via TCP/IP)</li> <li>Server type: MySQL</li> <li>Server version: 5.7.21 - MySQL Communit<br/>Server (GPL)</li> <li>Protocol version: 10</li> </ul>   |  |  |  |  |
| performance_schema       | Appearance settings                                                  | User: root@localhost     Server charset: UTF-8 Unicode (utf8)                                                                                                    |  |  |  |  |
|                          | Theme: pmahomme •                                                    | Web server                                                                                                    |  |  |  |  |
|                          | • Font size: 82% •                                                   | <ul> <li>Apache/2.4.33 (Win64) PHP/7.2.4</li> <li>Database client version: libmysql - mysqlnd<br/>5.0.12-dev - 20150407 - \$ld:<br/>2956-24594577540004b-200208-200-2056281</li> </ul> |  |  |  |  |
|                          | Jr More settings                                                     | <ul> <li>PHP extension: mysqli i curl i mbstring i</li> <li>PHP version: 7.2.4</li> </ul>                                                                                              |  |  |  |  |
|                          | Console                                                              | nhnMvAdmin                                                                                                    |  |  |  |  |

#### How to Logout from phpMyAdmin

**Step 1:** Press the logout button to exit from the application

| MySQL Ver:           | ← I Serve<br>■ Datab<br>Run S |
|----------------------|-------------------------------|
| Recent Favorites     | 1                             |
| New                  |                               |
| + information_schema |                               |
| 🕂 mysql              |                               |
| + performance_schema |                               |
| 🛨 🗐 sys              |                               |
|                      |                               |

#### How to Change Password into phpMyAdmin

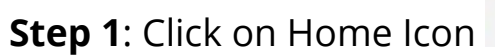

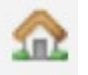

**Step 2:** Click on the Change Password.

| php        | MuAdmin        | - 🗐 Server: MySQL:3306                                                                                                    |       |
|------------|----------------|----------------------------------------------------------------------------------------------------|-------|
|            | urrent senver: | 🗊 Databases 📄 SQL 🐁 Status 🖭 User accounts 🚍 Export 🔂 Import 🥜 Settings 🔻 More                                                                                                    |       |
| MySQL      | v              | General settings Database server                                                                                                    |       |
| Recent Fav | vorites        | Change password Server connection collation : utf8mb4_unicode_ci Server connection collation : utf8mb4_unicode_ci Protocol version: 10 User: root@localhost Server charset: UTF-8 Unicode (utf8) Web server Apache/2.4.33 (Win64) PHP/7.2.4 Database client version: libmysql - mysql | nd    |
|            |                |                                                                                                    | afe38 |
|            |                | PHP extension: mysoli i i i i i i i i i i i i i i i i i i                                                                                                     | 10 0  |
| Chang      | ge password    | ۵                                                                                                    | 6     |
| 0          | No Password    |                                                                                                    |       |
| •          | Password:      | Enter: Strength: Good<br>Re-type:                                                                                                    |       |
| Pa         | ssword Hashii  | ng: Native MySQL authentication ENTER NEW                                                                                                    |       |
| Ge         | nerate passw   | ord Generate PASSOWRD                                                                                                    |       |
|            |                | Go Cancel                                                                                                    |       |

**Step 3:** After you change password. Login again with the new password.

2.2 Create Users

#### How to Create user with phpMyAdmin

# **Step 1:** Login into phpMyAdmin with the url: http://localhost/phpmyadmin

| phpMuAdmin                                     | ← 🖪 Server: MySQI                                                             | L:3306                   |                                                | 1                       |                       |
|------------------------------------------------|-------------------------------------------------------------------------------|--------------------------|------------------------------------------------|-------------------------|-----------------------|
| <u>∧ ¶ 0 0 </u>                                | 间 Databases [                                                                 | SQL 🕼 Status             | User accounts                                  | 🛋 Export 🛛 🖬 Impo       | ort 🥜 Settings 🔻 More |
| Current server:<br>MySQL •<br>Recent Favorites | User acco                                                                     | unts overvie             | W                                              |                         |                       |
| - New                                          | User name                                                                     | Host name Password       | Global privileges 😡                            | Grant Action            |                       |
| information_schema                             | mysql.session I                                                               | ocalhost Yes             | SUPER                                          | No 🐉 Edit privileges    | Export                |
| 🖶 🗐 mysql                                      | mysql.sys I                                                                   | ocalhost Yes             | USAGE                                          | No 📎 Edit privileges    | Export                |
| + performance_schema                           | 🗆 root 🛛 I                                                                    | ocalhost <mark>No</mark> | ALL PRIVILEGES                                 | Yes 🛛 👌 Edit privileges | Export                |
|                                                | Check a New Add user acco Remove sel (Revoke all active Drop the data Console | Il With selected:        | s and delete them aftervie names as the users. | LICK ON AD<br>ACCOUN    | D USER<br>NT          |

**Step 2:** Click on User Accounts -> Add New Account on the Home Page.

# **Step 3:** Add the Username and Password and click on Global Privileges.

| Login Information     |                 |                  |                |                |
|-----------------------|-----------------|------------------|----------------|----------------|
| User name:            | Use text field: | ▼ admin          |                |                |
| Host name:            | Any host        | ▼ %              | 0              |                |
| Password:             | Use text field: | ▼                | St ength:      | Extremely weak |
| Re-type:              |                 | *****            |                |                |
| Authentication Plugin |                 | Native MySQL aut | thentication • |                |
| Generate password:    | Generate        |                  |                |                |

| Global privileges                                     | ✓ Check all             |                |  |  |  |  |  |  |  |
|-------------------------------------------------------|-------------------------|----------------|--|--|--|--|--|--|--|
| Note: MySQL privilege names are expressed in English. |                         |                |  |  |  |  |  |  |  |
| 🕑 Data                                                | Structure               | Administration |  |  |  |  |  |  |  |
| SELECT                                                | CREATE                  | GRANT          |  |  |  |  |  |  |  |
| INSERT                                                | ALTER                   | SUPER          |  |  |  |  |  |  |  |
| UPDATE                                                | INDEX                   | PROCESS        |  |  |  |  |  |  |  |
| ✓ DELETE                                              | DROP                    | RELOAD         |  |  |  |  |  |  |  |
| FILE                                                  | CREATE TEMPORARY TABLES | SHUTDOWN       |  |  |  |  |  |  |  |
|                                                       | SHOW VIEW               | SHOW DATABASES |  |  |  |  |  |  |  |
|                                                       | CREATE ROUTINE          | LOCK TABLES    |  |  |  |  |  |  |  |
|                                                       | ALTER ROUTINE           | REFERENCES     |  |  |  |  |  |  |  |
| Console                                               |                         |                |  |  |  |  |  |  |  |

Click on GO Button at the bottom of the page.

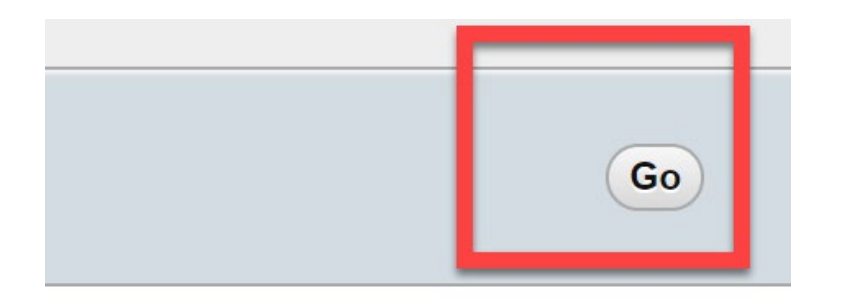

#### Step 4: Check the User Created

| phpMyAdmin<br>쇼뢰 @ @ @ @ @<br>Current server: | →<br>11                                                                                                    | Server: MyS<br>Databases | QL:3306   | 🐁 Status | I User accounts     | -     | Export | 📑 Imp        | ort 🤌    | Settings | ▼ More |
|-----------------------------------------------|----------------------------------------------------------------------------------------------------|--------------------------|-----------|----------|---------------------|-------|--------|--------------|----------|----------|--------|
| MySQL   Recent Favorites                      | User accounts overview                                                                                                    |                          |           |          |                     |       |        |              |          |          |        |
| New                                           |                                                                                                    | User name                | Host name | Password | Global privileges 😡 | Grant | Action |              |          |          |        |
| + information_schema                          |                                                                                                    | admin                    | %         | Yes      | ALL PRIVILEGES      | Yes   | 🐉 Edit | privileges   | Export   |          |        |
| 🖶 🗐 mysql                                     |                                                                                                    | mysql.session            | localhost | Yes      | SUPER               | No    | Edit   | privileges   | E Export | -        |        |
| performance_schema                            |                                                                                                    | mysql.sys                | localhost | Yes      | USAGE               | No    | & Edit | privileges   | Export   |          |        |
| E-0 sys                                       |                                                                                                    | root                     | localhost | No       | ALL PRIVILEGES      | Yes   | & Edit | t privileges | Export   |          |        |
|                                               |                                                                                                    |                          |           |          |                     |       |        |              |          |          |        |
|                                               | & Add user account                                                                                                    |                          |           |          |                     |       |        |              |          |          |        |
|                                               | Remove selected user accounts                                                                                                    |                          |           |          |                     |       |        |              |          |          |        |
|                                               | (Revoke all active privileges from the users and delete them afterwards. ) Console p the databases that have the same names as the users. |                          |           |          |                     |       |        |              |          |          |        |

Step 5: Press the logout button to exit from the application

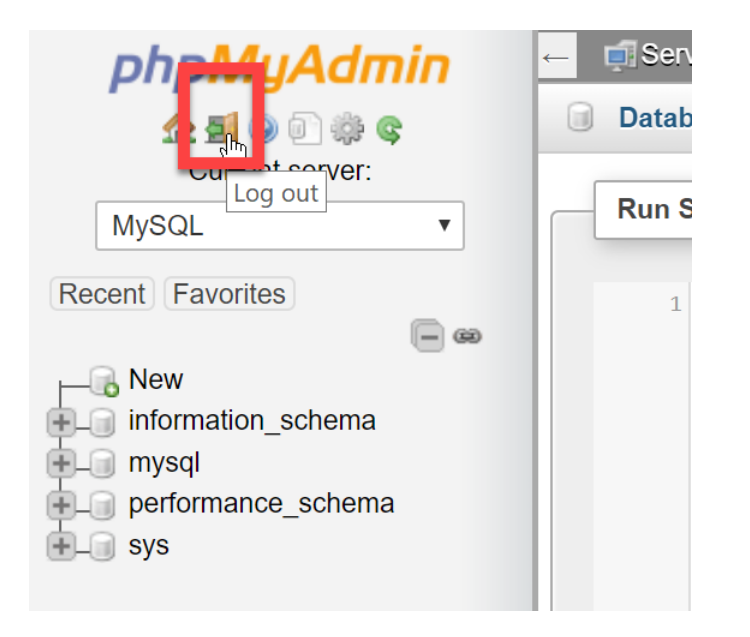

Step 6: Login again with new user credentials.

## 2.3 Create Database and Table

#### What is Database & Table?

Database is a collection of Tables. One Database can have multiple tables.

One Table can have defined column and all the data is table are stored in each row.

|    | DATABASE |  |       |       |  |  |  |  |  |  |
|----|----------|--|-------|-------|--|--|--|--|--|--|
| S  | tudent   |  | marks |       |  |  |  |  |  |  |
| ID | NAME     |  | ID    | MARKS |  |  |  |  |  |  |
|    |          |  |       |       |  |  |  |  |  |  |
|    |          |  |       |       |  |  |  |  |  |  |
|    |          |  |       |       |  |  |  |  |  |  |
|    |          |  |       |       |  |  |  |  |  |  |
|    |          |  |       |       |  |  |  |  |  |  |
|    |          |  |       |       |  |  |  |  |  |  |

#### Create Database in phpMyAdmin

Create Database 'schooldb'

Step 1: Open the phpMyAdmin Dashboard

Step 2: Click on Database

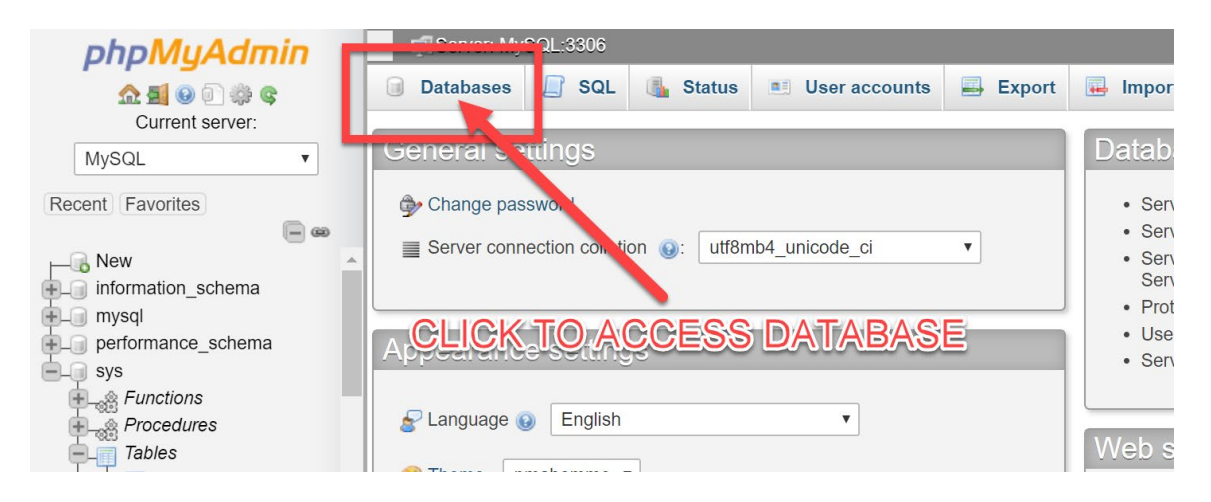

Step 3: Enter the new Database Name – schooldb

| phpMuAdmin                          | ← ਗ਼ੵServer: MySQL:3306                               |
|-------------------------------------|-------------------------------------------------------|
| ☆ 勇 ⊚ බ ঞ द<br>Current server:      | Databases                                             |
| MySQL    Recent Favorites           | Databases CREATE NEW DB                               |
| New<br>information_schema<br>mysql  | Create database                                       |
| + performance_schema                | Database A Collation Action                           |
| E sys                               | information_schema utf8_general_ci 📑 Check privileges |
| Procedures                          | mysql     latin1_swedish_ci     Check privileges      |
| Tables                              | performance_schema utf8_general_ci I Check privileges |
|                                     | 🗌 sys utf8_general_ci 📑 Check privileges              |
| Views                               | Total: 4 latin1_swedish_ci                            |
| Type to filter these, Enter to se X | Check all With selected:                              |

#### Step 4: Check the Database

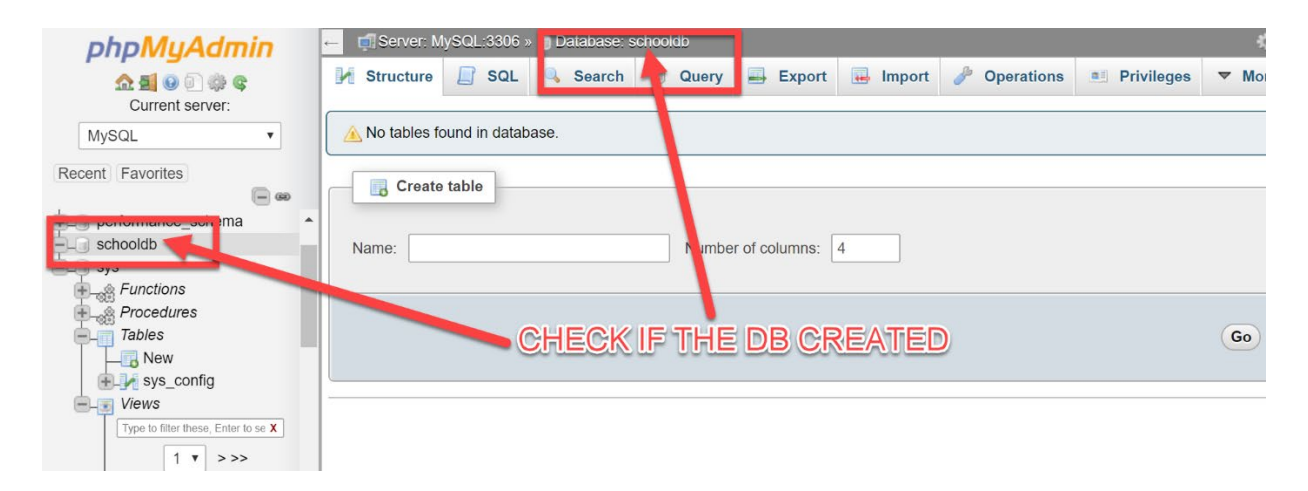

#### Step 5: Create Two tables – student and marks

| - 🗊 Server: N | Server: MySQL:3306 » 🝵 Database: schooldb |          |      |        |  |       |  |        |  |        |   |            |  |            |   |      |
|---------------|-------------------------------------------|----------|------|--------|--|-------|--|--------|--|--------|---|------------|--|------------|---|------|
| M Structure   |                                           | SQL      | 4    | Search |  | Query |  | Export |  | Import | S | Operations |  | Privileges | ▼ | More |
| 🛕 No tables f | ound i                                    | n databa | ise. |        |  |       |  |        |  |        |   |            |  |            |   |      |
| Create        | e table                                   | ,        |      |        |  |       |  |        |  |        |   |            |  |            |   |      |
| Name: stud    | Name: student Jumber of columns: 4        |          |      |        |  |       |  |        |  |        |   |            |  |            |   |      |
|               |                                           |          |      |        |  |       |  |        |  |        |   |            |  |            | G | 0    |

| Step | 6: | Create | Two | tables – | student |
|------|----|--------|-----|----------|---------|
|------|----|--------|-----|----------|---------|

| Table name: | student |        | Add             | 1 column(s) | Go |
|-------------|---------|--------|-----------------|-------------|----|
| Name        | Туре (  | 9      | Length/Values 😡 | Default 😡   |    |
| ID          | INT     | •      |                 | None        | ▼  |
| NAME        | VAR     | CHAR 🔻 | 500             | None        | ▼  |
|             | VAR     | CHAR 🔻 |                 | None        | V  |
|             | INT     | •      |                 | None        | •  |

Save Button is bottom right

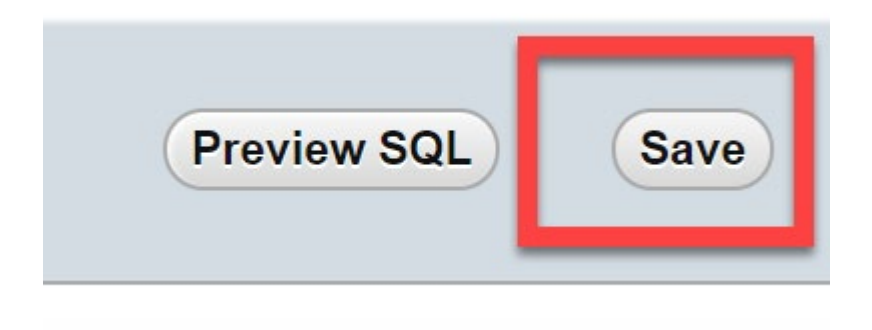

Step 7: Verify the table

| phpMuAdmin                          | ← <u>i</u> s   | erver: M  | IvS∩I :3306 % I | Database: s   | chooldb » 🔝 Tab | le: stu | ident   |             |           |        |              | \$       |
|-------------------------------------|----------------|-----------|-----------------|---------------|-----------------|---------|---------|-------------|-----------|--------|--------------|----------|
|                                     | 🔲 Bro          | owse      | M Structure     | SQL           | 🔍 Search        | 34      | Insert  | 📑 Ехр       | ort 📕     | Import | Privilege    | s ▼ More |
|                                     | #              | Name      | Туре            | Collation     | Attributes      | Null    | Default | Comme       | nts Extra | Action |              |          |
| MySQL                               | □ 1            | ID        | int(11)         |               |                 | No      | None    |             |           | 🥜 Cha  | nge 🥥 Drop 🤜 | More     |
| Recent Favorites                    | □ 2            | NAME      | varchar(500)    | latin1_swedis | sh_ci           | No      | None    |             |           | 🖉 Cha  | nge 🥥 Drop 🤜 | • More   |
| ⊢ New                               |                | U Ch      | eck all Wit     | h selected:   | Browse 🧷        | Chang   | ge 🔾    | Drop 🤞      | Primary   | U Un   | ique 🖉 Index | Fulltext |
| information_schema                  |                | _         | 12 Mar 12       |               |                 |         | -       |             |           |        | . —          |          |
| 🕂 mysql                             | Print          | P         | ropose table st | ructure 🔞     | Dia Move column | ns d    | Improv  | ve table st | ructure   |        |              |          |
| porformence_ochema                  |                |           |                 |               |                 | _       |         |             |           |        |              |          |
| ⊨_@ schooldb                        | <b>∃</b> i Add | 1         | column(s)       | after NAM     | 1E 🔻            | Go      |         |             |           |        |              |          |
| New                                 |                |           |                 |               |                 |         |         |             |           |        |              |          |
| ⊕_ student                          | _ Ind          | lexes 😡   |                 |               |                 |         |         |             |           |        |              |          |
| ELU sys                             |                | -         |                 |               |                 |         |         |             |           |        |              |          |
| Functions                           |                |           |                 |               |                 |         |         |             |           |        |              |          |
| 🖶 🍓 Procedures                      |                | No indo   | v dofinod       |               |                 |         |         |             |           |        |              |          |
| 🖨 📺 Tables                          |                | NO ING    | x defined!      |               |                 |         |         |             |           |        |              | ]        |
| New                                 |                |           |                 |               |                 |         |         |             |           |        |              |          |
| +_ sys_config                       |                |           |                 |               |                 |         |         |             |           |        |              |          |
| -J Views                            |                |           |                 |               |                 |         |         |             |           |        |              |          |
| Type to filter these, Enter to se X | Crea           | te an ind | lex on 1        | columns       | Go              |         |         |             |           |        |              |          |
| 1 • >>>                             |                |           |                 |               |                 |         |         |             |           |        |              |          |
| New 🗸                               | Cons           | oleone    | 0               |               |                 |         |         |             |           |        |              |          |

#### Step 8: Create the marks table

| phpMuAdmin                                                    | Server: MySQL:3306 »  Database: schooldb                          |              |                   | ¢ 7         |
|---------------------------------------------------------------|-------------------------------------------------------------------|--------------|-------------------|-------------|
| a 40 0 1 40 c                                                 | M Structure SQL Search G Query Export Import                      | 🌽 Operatio   | ns 💻 Privileges   | s 🔻 More    |
| C Click                                                       | iome to come                                                      |              |                   |             |
| MySQL                                                         | here Action                                                       | Rows<br>Type | Collation         | Size Overhe |
|                                                               | 📄 student 🚖 🗐 Browse 📝 Structure 🍳 Search 👫 Insert 🚍 Empty 🤤 Drop | 0 MyISAM     | latin1_swedish_ci | 1<br>KiB    |
| performance_schema                                            | 1 table Sum                                                       | ø MyISAM     | latin1_swedish_ci | 1<br>KiB    |
| Rew<br>Student                                                | ← Check all With selected: ▼                                      |              |                   |             |
| sys<br>Functions<br>Procedures<br>Tables<br>New<br>sys_config | Print B Data dictionary  Create table  Name: Number of columns: 4 | ne           |                   |             |
| Type to filter these, Enter to se X                           |                                                                   |              | ] [               | Go          |
| host_summary                                                  |                                                                   |              |                   |             |

| Table name:   | marks        | Add 1                     | column(s) | Go      |           |         |
|---------------|--------------|---------------------------|-----------|---------|-----------|---------|
|               |              |                           |           | • • •   | Structure | • ••    |
| Name          | lype 😡       | ength/Values 🚷            | Default 😡 | Collati | on        | Attribu |
| ID            | INT          | •                         | None      | ▼       | •         |         |
| marks         | INT          | •                         | None      | •       | ¥         |         |
| Table comme   | nts:         | Collation:                |           | Storage | Engine: 😡 |         |
|               |              |                           | •         | MyISA   | M T       |         |
| PARTITION de  | əfinition: 🔞 |                           |           |         |           |         |
| Partition by: |              | Expression or column list | )         |         |           |         |
| Partitions:   |              |                           |           |         |           |         |
|               |              |                           |           | Prev    | riew SQL  | Save    |

#### Step 9: Verify the Table

| phpMuAdmin                                     | 🗕 🗊 Server: MySQL:3306 » 👩 Database: schooldb » 🚮 Table: marks 🌼                   |
|------------------------------------------------|------------------------------------------------------------------------------------|
| <u>≙ 4</u> 0 0 0 0 0 0 0 0 0 0 0 0 0 0 0 0 0 0 | 📑 Browse 🕅 Structure 📑 SQL 🔍 Search 불 Insert 🚍 Export 🔜 Import 📑 Privileges 🔻 More |
| Current server:                                | # Name Type Collation Attributes Null Default Comments Extra Action                |
| MySQL                                          | 📄 1 ID int(11) No None 🥜 Change 🥥 Drop 🔑 Primary 😈 Unique 🕶 More                   |
| Recent Favorites                               | □ 2 marks int(11) No None @ Drop @ Primary U Unique ▼ More                         |
| New<br>information_schema                      | ▲       □       Check all       With selected:       Image: Browse                 |
| Schooldb<br>New<br>Columns                     | Be     Add     1     column(s)     after marks     •     Go                        |
| student                                        | TWO'TABLES                                                                         |
| Columns<br>Columns<br>No<br>No<br>NAME         | Create an index on 1 Columns Go                                                    |

|   | <b>←</b> | 🗊 Server                 | : MyS  | QL:3306    | 🗑 Database: s  | chooldb |            |        |       |        |      |          |                   |          | <b>\$</b> 7 |
|---|----------|--------------------------|--------|------------|----------------|---------|------------|--------|-------|--------|------|----------|-------------------|----------|-------------|
| l |          | Structur                 | re     | SQL        | Search         | Quer    | y 🖶        | Export |       | Import | B    | Operatio | ons 💻 Privilege   | s 🔻      | More        |
|   | C        | <b>Filters</b> ontaining | the w  | ord:       |                |         |            |        |       |        |      |          |                   |          |             |
|   | Г        | Table<br>a               | Act    | tion       |                |         |            |        |       |        | Rows | Туре     | Collation         | Size     | verh        |
|   |          | marks                    | *      | Browse     | M Structure    | Rearch  | 3 Inser    | t 👷 Em | oty 🤤 | Drop   | 0    | MyISAM   | latin1_swedish_ci | 1<br>KiB |             |
| I |          | student                  |        | Browse     | Structure      | Rearch  | 3 Inser    | t 👷 Em | oty 🤤 | Drop   | 0    | MyISAM   | latin1_swedish_ci | 1<br>KiB |             |
| l |          | 2 tables                 | Sur    | n          |                |         |            |        |       |        | 0    | MyISAM   | latin1_swedish_ci | 2<br>KiB |             |
| l | t        |                          | Chec   | k all      | With selected: |         | •          |        |       |        |      |          |                   |          | •           |
| l |          | Print 📠 🛙                | Data c | lictionary |                |         |            |        |       |        |      |          |                   |          |             |
|   | [        | Cre                      | ate ta | able       |                |         |            |        |       |        |      |          |                   |          |             |
|   | 1        | Name:                    |        |            |                | Num     | ber of col | umns:  | 1     |        |      |          |                   |          |             |

### 2.4 Run Simple SQL Statements

In this exercise, you will

- Create Table
- Insert Data in Table
- View the Table Data

#### Step 1: Login into phpMyAdmin

Type the url: http://localhost/phpmyadmin in the browser.

#### Step 2: Click on Database

| phpMyAdmin                                                                   | GI Server: MVSQL:3306                                                                |                                                                                                    |  |  |
|------------------------------------------------------------------------------|--------------------------------------------------------------------------------------|----------------------------------------------------------------------------------------------------|--|--|
| ☆ 텔 ම î 않 @<br>Current server:                                               | 🗊 Databases 📄 SQL 🎩 Status 🖭 User accounts 🚍 Export                                  | Import                                                                                                    |  |  |
| MySQL                                                                        | Gene ar settings                                                                     | Database server                                                                                                    |  |  |
| Recent Favorites                                                             | Charge password  Server connection collation : utf8mb4_unicode_ci  CLICK-ONEDATABASE | <ul> <li>Server: MySQL (127.0.0.1 via TCP/IP)</li> <li>Server type: MySQL</li> <li>Server version: 5.7.21 - MySQL Community<br/>Server (GPL)</li> <li>Protocol version: 10</li> <li>User: root@localhost</li> <li>Server charset: UTF-8 Unicode (utf8)</li> </ul> |  |  |
| marks<br>Columns<br>D<br>Mew<br>D<br>Marks<br>Student<br>Columns<br>New<br>D | English Independent of the settings English Independent of the settings              | Web server<br>• Apache/2.4.33 (Win64) PHP/7.2.4<br>• Database client version: libmysql - mysqlnd<br>5.0.12-dev - 20150407 - \$ld:<br>38fea24f2847fa7519001be390c98ae0acafe<br>\$<br>• PHP extension: mysqli @ curl @ mbstring<br>• PHP version: 7.2.4             |  |  |

#### Step 3: Open the Database

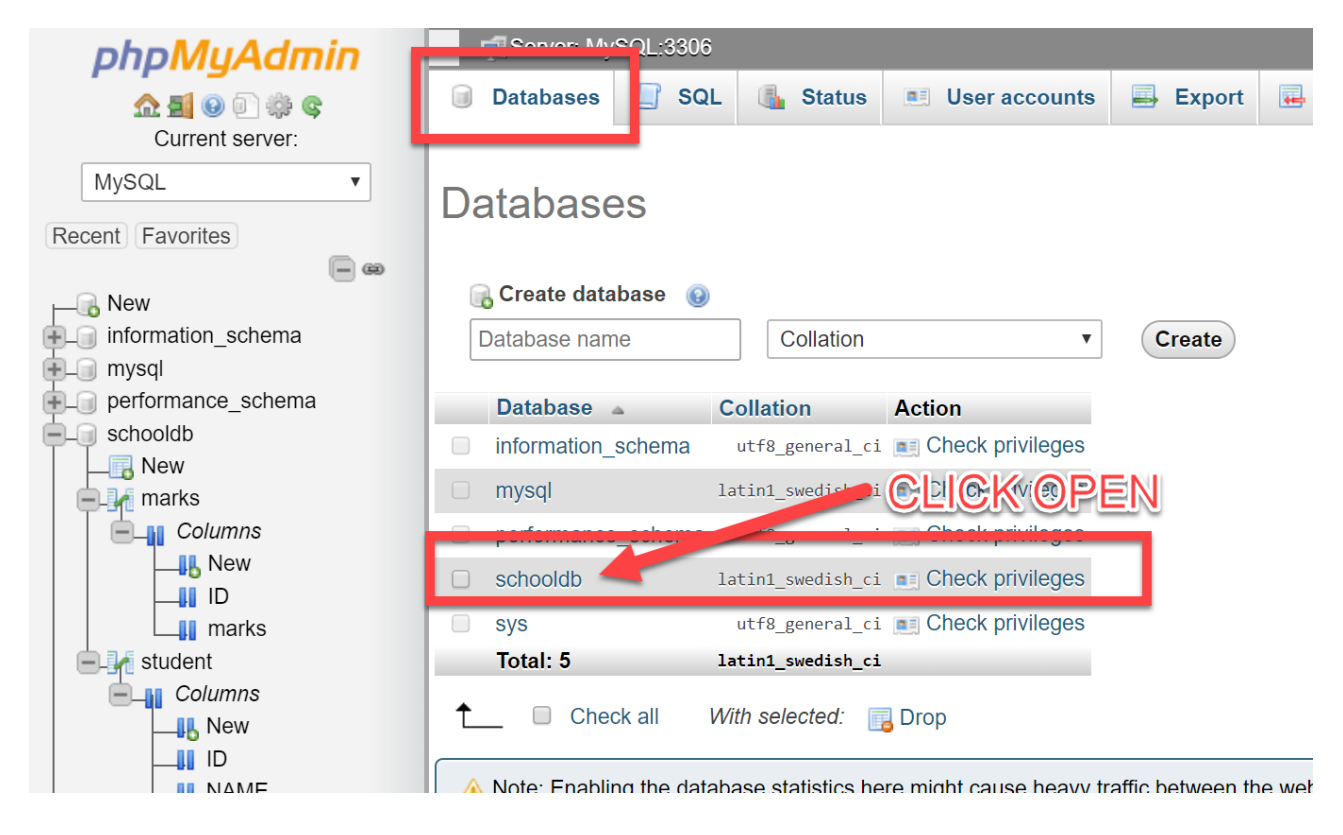

Step 4: Click the insert link

| phpMyAdmin                                                                                              | ← 🗐 Server: MySQL:3306 » 🗃 Database: schooldb                                                                                                    |                                     |
|----------------------------------------------------------------------------------------------------|----------------------------------------------------------------------------------------------------|-------------------------------------|
| <u>A 1 0</u> 0 4 C                                                                                      | Structure SQL Search Query Export Import & Operations                                                                                                    | ■ F                                 |
| MySQL Recent Favorites                                                                                  | Filters     Containing the word:                                                                                                    |                                     |
| New<br>information_schema<br>mysql<br>performance_schema<br>schooldb<br>New<br>marks                    | Table       Rows       Type       Coll         marks       Browse       Structure       Search       insert       Empty       Drop       0       MyISAM       latin         student       Browse       Structure       Search       insert       Empty       Drop       0       MyISAM       latin         table       Image: Structure       Search       insert       Empty       Drop       0       MyISAM       latin         table       Image: Structure       Search       insert       Empty       Drop       0       MyISAM       latin         table       Image: Structure       Search       insert       Empty       Drop       0       MyISAM       latin         table       Image: Structure       Search       insert       Empty       Drop       0       MyISAM       latin         table       Image: Structure       Image: Structure | ation<br>1_swea<br>1_swea<br>1_swea |
| Columns<br>Student<br>Columns<br>Columns<br>New<br>Lib<br>New<br>Lib<br>New<br>Lib<br>New<br>Lib<br>New | Print Data dictionary CLICK THE STUDENT Create table Name: Number of columns:                                                                                                    |                                     |
|                                                                                                    | ora.                                                                                                    |                                     |
| Table Act                                                                                               | tion Click here                                                                                                    | ows                                 |
| 🔲 marks 🌟                                                                                               | 📺 Browse 📝 Structure 👒 Search 👫 Insert 🚍 mpty 😂 Drop                                                                                                    | 0                                   |
| 🗆 student 😭                                                                                             | 📰 Browse 📝 Structure 👒 Searc 📑 Insert 📹 Empty 🤤 Drop                                                                                                    | 0                                   |
| 2 tables Sur                                                                                            | m                                                                                                    | 0                                   |

#### Step 5: Insert the data

| Column | Туре         | Function | Null | Value |    |
|--------|--------------|----------|------|-------|----|
| ID     | int(11)      | •        |      | 10    |    |
| NAME   | varchar(500) | •        |      | JOHN  | ĥ  |
|        |              |          |      |       | Go |

Step 6: Verify the Rows in the Table

| phpMuAdmin                                                                                                    | 🗕 🗐 Server: MySQL:3306 » 🎧 Database: schooldb » 🔝 Table: student                         |                            | ٩            |
|----------------------------------------------------------------------------------------------------|------------------------------------------------------------------------------------------|----------------------------|--------------|
| <u>☆ 4</u> 0 0 0 0 0 0 0 0 0 0 0 0 0 0 0 0 0 0                                                                                                    | 📑 Browse 🧏 Structure 📙 SQL 🔍 Search 🧏 Insert 🚍 Export 🖼 Im                               | port 💻 Privileges          | ▼ More       |
| Current server:<br>MySQL •<br>Recent Favorites                                                                                                    | <pre>// 1 row inserted.<br/>INSERT INTO 'student (, 'NAME') VALUES ('10', 'JOHN');</pre> |                            |              |
| New<br>information_schema<br>mysql<br>performance_schema                                                                                                    | Filters ROW INSERTED                                                                     | Edit inlin ) [Edit ] [Crea | ate PHP code |
| e schooldb                                                                                                    | Table Action Rows                                                                        | e Collation                | Size Overl   |
| marks                                                                                                    | 🔲 marks 🚖 🗐 Browse 📝 Structure 👒 Search 👫 Insert 🚍 Empty 🤤 Drop 🛛 Myl                    | SAM latin1_swedish_ci      | 1<br>KiB     |
|                                                                                                    | 🗆 student 👷 🔲 Browse 📝 Structure 👒 Search 👫 Insert 🚍 Empty 🥥 Drop 🛛 1 Myl                | SAM latin1_swedish_ci      | 1<br>KiB     |
| LI ID                                                                                                    | 2 tables Sum 1 Myl                                                                       | SAM latin1_swedish_ci      | 2<br>KiB     |
| Columns<br>Columns<br>Col | Check all With selected:  Print Data dictionary  Create table                            |                            |              |

#### Click on the "Browse" link beside the table.

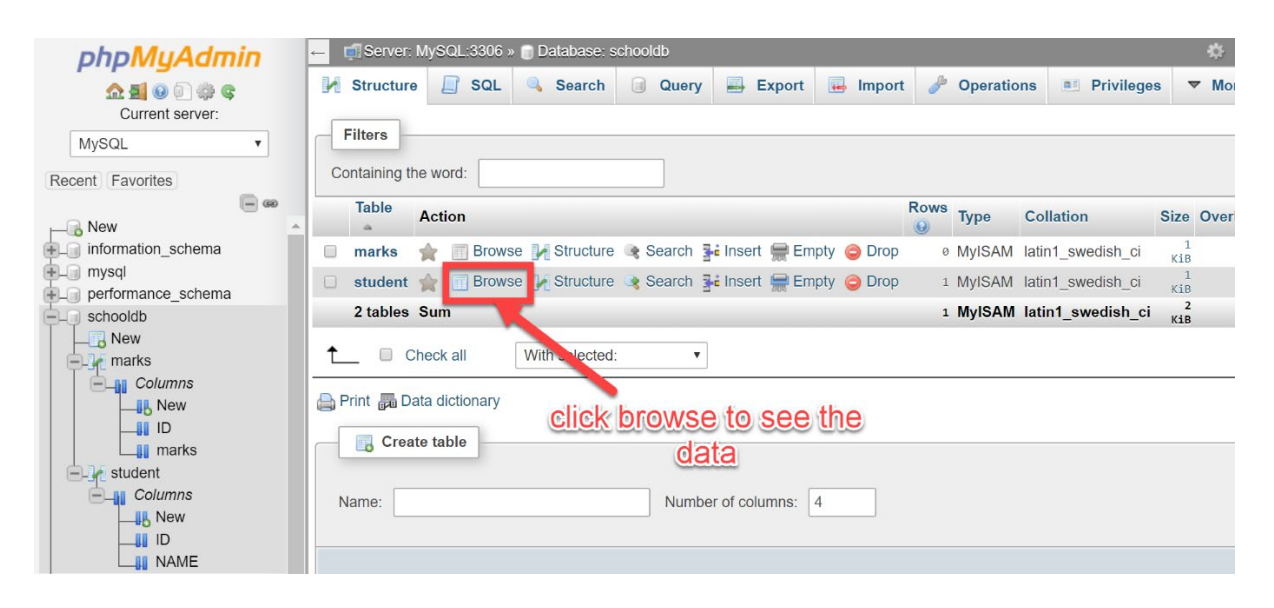

| phpMyAdmin                                                                        | 🗕 🧃 Server: MySQL:3306 » 🍙 Database: schooldb » 🔝 Table: student 🔅                                                             |  |  |  |  |  |  |  |  |  |  |
|-----------------------------------------------------------------------------------|----------------------------------------------------------------------------------------------------|--|--|--|--|--|--|--|--|--|--|
| Current server:                                                                   | III Browse Iv Structure III SQL Search Iv Insert III Export IIII Import III Privileges ▼ More                                  |  |  |  |  |  |  |  |  |  |  |
| MySQL                                                                             | 🛕 Current selection does not contain a unique column. Grid edit, checkbox, Edit, Copy and Delete features are not available. 😡 |  |  |  |  |  |  |  |  |  |  |
| Recent Favorites                                                                  | Showing rows 0 - 0 (1 total, Query took 0.0002 seconds.)  SELECT & ERON 2 student2                                             |  |  |  |  |  |  |  |  |  |  |
| <ul> <li>information_schema</li> <li>mysql</li> <li>performance schema</li> </ul> | Profiling [Edit inline] [ Edit ] [ Explain SQL ] [ Create PHP code ] [ Refrest                                                 |  |  |  |  |  |  |  |  |  |  |
| schooldb                                                                          | Show all Number of rows: 25  Filter rows: Search this table                                                                    |  |  |  |  |  |  |  |  |  |  |
| marks     Columns     Do     ID     marks                                         | + Options<br>ID NAME<br>10 JOHN TABLE ROWS                                                                                     |  |  |  |  |  |  |  |  |  |  |
| Student                                                                           | Show all Number of rows: 25 • Filter rows: Search this table                                                                   |  |  |  |  |  |  |  |  |  |  |
|                                                                                   | Query results operations                                                                                                    |  |  |  |  |  |  |  |  |  |  |
|                                                                                   | 📔 🚔 Print 🚰 Copy to clipboard 🚐 Export 💼 Display chart 🔢 Create view                                                           |  |  |  |  |  |  |  |  |  |  |

#### Step 7: Add the data for 'marks' table and browse it.

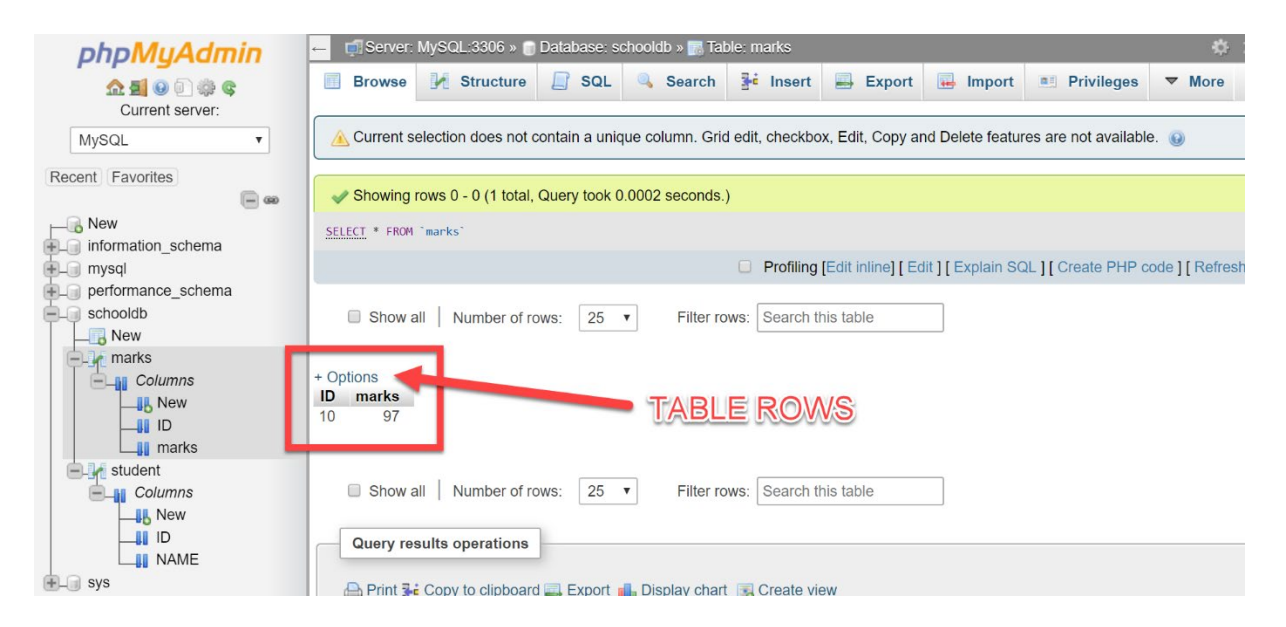

# 3. MySQL STATEMENTS

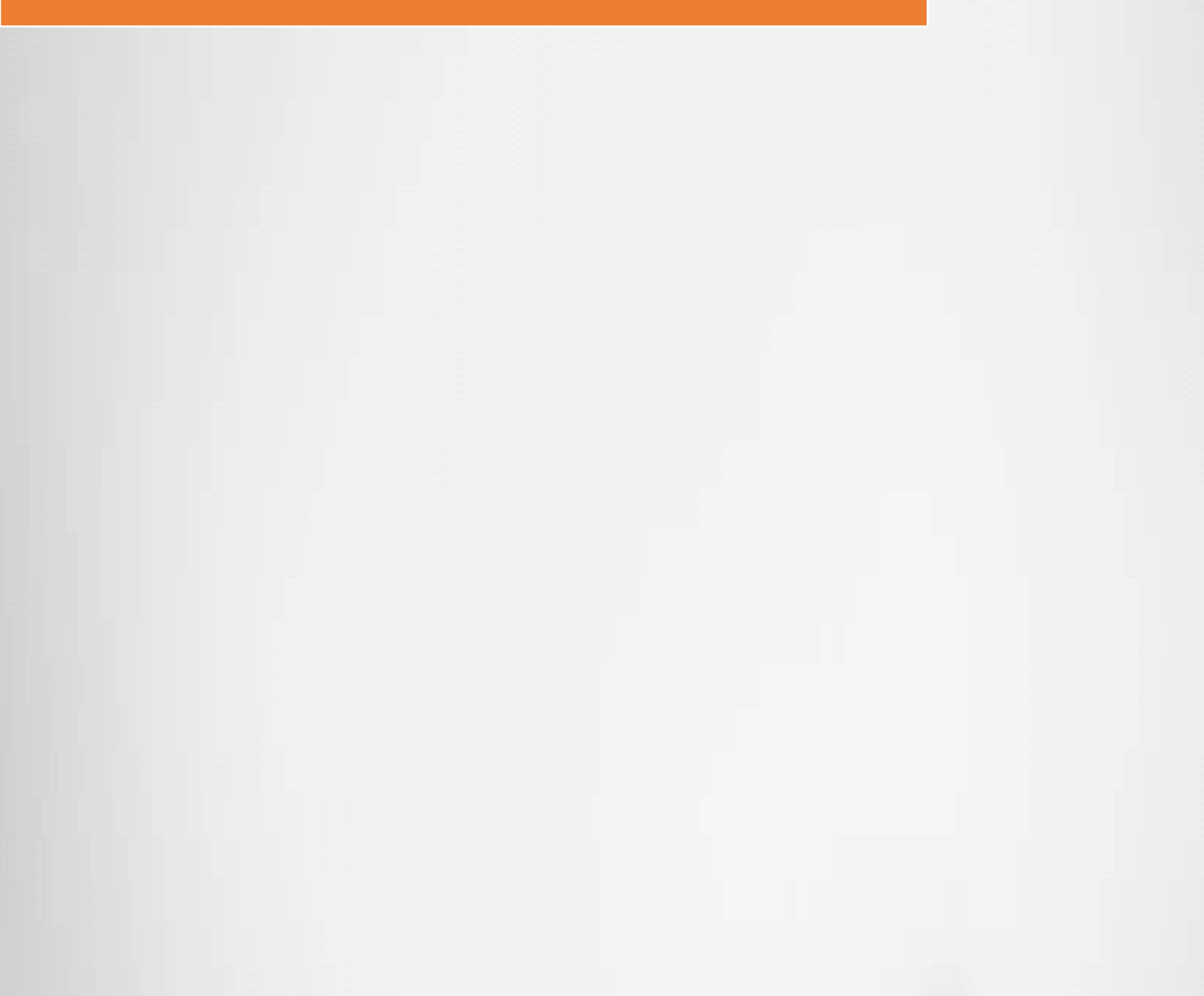

## 3.1 Create a Table

Follow this two Guide to create the table:

- <u>2.3 Create Database and Table</u>
- 2.4 Run Simple SQL Statements

#### Exercise:

- Create a table name 'fees' with two fields
  - ID INT
  - MARKS INT
- Add some data to the fees table.

## 3.2 Drop a Table

Dropping a table means deleting a table.

DROP is a keyword to delete the table.

#### SQL SYNTAX:

DROP TABLE < TABLENAME>

#### SQL QUERY:

DROP TABLE 'fees';

#### Step 1: Create a new Table 'fees' with ID and Amount Fields

| ohoMuAd           | Imin       | ←   | 🗊 Server: | MySQL:3306     | » 🇊 Database: s | schooldb     |                |             |      |          |                   | ۴         |
|-------------------|------------|-----|-----------|----------------|-----------------|--------------|----------------|-------------|------|----------|-------------------|-----------|
| <u>A 51 0 0 1</u> | ()<br>()   | И   | Structure | SQL            | Search          | Query        | Export         | 📕 Impor     | t 🥜  | Operatio | ons 📃 Privilege   | s 🔻 Mo    |
| Current serve     | er:        |     | Table     | Action         |                 |              |                |             | Rows | Type     | Collation         | Size Over |
| MySQL             | •          |     | -         | riouon         |                 |              |                |             | 0    | iypo     | Condition         | OILO OTOI |
| Pocont Equaritae  |            |     | marks     | 🚖 🔲 Brow       | se 📝 Structure  | e 👒 Search 🚦 | 🕯 Insert 👷 En  | npty 🥥 Drop | 1    | MyISAM   | latin1_swedish_ci | 1<br>KiB  |
| Recent Favorites  | <b>— @</b> |     | student   | 🚖 🔲 Brow       | se 🥻 Structure  | e 👒 Search 📱 | i Insert 🚍 En  | npty 🥥 Drop | 1    | MyISAM   | latin1_swedish_ci | 1<br>KiB  |
| ⊢_ New            |            |     | 2 tables  | Sum            |                 |              |                |             | 2    | MyISAM   | latin1_swedish_ci | 2<br>KiB  |
| information_scher | ma         |     |           |                |                 |              |                |             |      |          |                   |           |
| 🖶 🗐 mysql         |            | l t |           | Check all      | With selected   | : <b>*</b>   |                |             |      |          |                   |           |
| + performance_sch | ema        |     |           |                |                 |              |                |             |      |          |                   |           |
| - schooldb        |            |     | Print 📠 D | ata dictionary |                 |              |                | CREA        | TE   | TABL     | E                 |           |
| New               |            | 1   | -         |                |                 |              |                |             |      |          |                   |           |
| e marks           |            |     | Crea      | ite table      |                 |              |                |             |      |          |                   |           |
| Columns           |            |     |           |                | 1               |              |                |             |      |          |                   |           |
| New               |            |     | Jame: fe  | 20             |                 | Numbe        | or of columns. | 4           |      |          |                   |           |
| LID               |            |     |           | 63             | -               | - Numbe      |                | -           |      |          |                   |           |
| marks             |            |     |           |                |                 |              |                |             |      |          |                   |           |
| student           |            |     |           |                |                 |              |                |             |      |          |                   |           |
| Columns           |            |     |           |                |                 |              |                |             |      |          |                   | Go        |
| New               |            |     |           |                |                 |              |                |             |      |          |                   | 00        |
| ID ID             |            |     |           |                |                 |              |                |             |      |          |                   |           |
|                   |            |     |           |                |                 |              |                |             |      |          |                   |           |

#### Step 2: Add some Data to the 'fees' Table

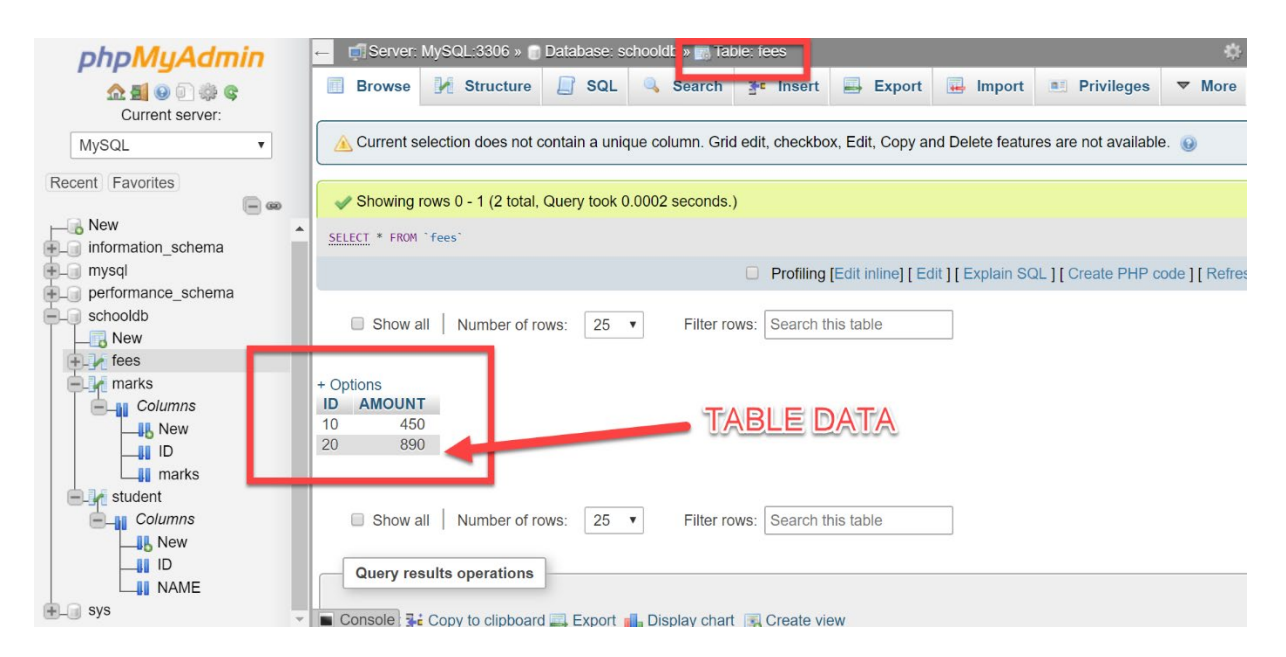

Step 3: Delete the 'fees' table

| Co | ontaining t | ne word:               |                                              |                          |
|----|-------------|------------------------|----------------------------------------------|--------------------------|
|    | Table       | Action                 | Roy                                          | ype Collation Size       |
|    | fees        | 🚖 🔲 Browse 📝 Structure | Search 👫 Insert 🚍 Empty 🤤 Drop 🛛 2 N         | lyISAM latin1_swedish_ci |
|    | marks       | 🚖 🔲 Browse 📝 Structure | 🔹 Search 👫 Insert 扁 Empty \ominus Drop 👘 1 N | lyISAM latin1_swedish_ci |
|    | student     | 🚖 🔲 Browse 📝 Structure | 衰 Search 👫 Insert 扁 Empty 🤤 Drop 🛛 1 N       | lyISAM latin1_swedish_ci |
|    | 3 tables    | Sum                    | 4 N                                          | lyISAM latin1_swedish_ci |

| n l      |                                                 |                                                                                    |                              |                            |                     |          |
|----------|-------------------------------------------------|------------------------------------------------------------------------------------|------------------------------|----------------------------|---------------------|----------|
|          | Confirm                                         |                                                                                    | ×                            | by                         |                     |          |
|          | You are at<br>table! Do<br>"DROP TA<br>@ Enable | oout to DESTROY a o<br>you really want to e<br>BLE ` fees`"?<br>foreign key checks | complete<br>xecute           | oty<br>oty                 |                     |          |
| II<br>   | arv                                             | ОК                                                                                 | Cancel                       |                            |                     |          |
|          | phpMyAdmin                                      | Contraction Server: MySQL:3306 » Database: schooldb                                |                              |                            |                     | *        |
|          | <u>≙≣</u> © © ‡ ¢                               | 🖌 Structure 📙 SQL 🔍 Search 🗐 Qu                                                    | ery 🖶 Export 🕞 Import        | 🥜 Operatio                 | ns 📑 Privileges     | ▼ Mor    |
|          | MySQL •                                         | Filters                                                                            |                              |                            |                     |          |
| Rec      | ent Favorites                                   | Containing the word:                                                               |                              |                            |                     |          |
|          | New A                                           | Table Action                                                                       |                              | Rows<br><sub>()</sub> Type | Collation           | Size Ove |
| <b>.</b> | information_schema                              | 🔲 marks 🌟 🔝 Browse 📝 Structure 👒 Sea                                               | arch 👫 Insert 🚍 Empty 🤤 Drop | 1 MyISAM                   | latin1_swedish_ci   | 1<br>KiB |
| ÷-0      | performance_schema                              | 🗆 student 👷 🖪 Browse 🖟 Structure 🧟 Sea                                             | irch 👫 Insert 🚍 Empty 🥥 Drop | 1 MyISAN                   | latin1_swedish_ci   | 1<br>KiB |
| P-q      | schooldb                                        | 2 table(s) Sum                                                                     |                              | 2 MyISAN                   | I latin1_swedish_ci | KiB      |
|          | marks                                           | Check all With selected:                                                           |                              |                            |                     |          |
|          |                                                 | 🚔 Print 📠 Data dictionary                                                          |                              |                            |                     |          |
|          | ID<br>marks                                     | Create table                                                                       | 'tees' ta                    |                            | ed                  |          |

Name:

student Columns

\_\_\_\_ New

Become PHP Full Stack Web Developer in Just 30 Days

Number of columns: 4

### 3.3 INSERT Statements

INSERT is a keyword to INSERT the data in the table.

#### SQL SYNTAX:

INSERT INTO table\_name VALUES (value1, value2, value3);

#### SQL QUERY:

INSERT INTO fees VALUES(10, 86);

#### **Exercise:**

Add some data to the fees table.

### 3.4 SELECT Statements

SELECT is a keyword to select the data from the tables.

#### SQL SYNTAX:

SELECT \* FROM table\_name;

#### SQL QUERY:

SELECT \* FROM student;

**Step 1:** Login into phpMyAdmin and open the 'studentdb'

| phpMyAdmin       | Image: Image: Imag | <b>\$</b> 7 |
|------------------|----------------------------------------------------------------------------------------------------|-------------|
| Current server:  | M Structure       SQL       Search       Query       Export       Import       Privileges         Run SQL query/queries on database       schooldb:       Import       Import       Import       Import                                                                                                    | ▼ More      |
| Recent Favorites | HERE YOU ENTER THE SQL QUERY                                                                                                    |             |
|                  | Bind parameters      Bind parameters     Bind parameters      | Go          |
|                  | Enable foreign key checks      Console                                                                                                    |             |

#### Step 2: Enter the SELECT SQL Query

#### SELECT \* FROM student;

| phpMuAdm                                                                                                    | in 🗄 | – 📑 Server: N                   | lySQL:3306 »         | Database: s   | schooldb                                         |           |              |                       |            | 🚊 🌣 🤊  |
|----------------------------------------------------------------------------------------------------|------|---------------------------------|----------------------|---------------|--------------------------------------------------|-----------|--------------|-----------------------|------------|--------|
| Current server:                                                                                                    |      | M Structur                      | 📄 SQL                | 🔍 Search      | Query                                            | Export    | 🛃 Import     | Operations            | Privileges | ▼ More |
| MySQL<br>Recent Favorites<br>New<br>MySQL<br>MySQL<br>MySQL<br>MySQL<br>Recent Favorites<br>New<br>MySQL<br>New<br>MySQL<br>New | •    | Run SQL (                       | <b>query/queries</b> | on database : | schooldb: 🧕                                      | )         |              |                       |            |        |
| sys                                                                                                    |      | Clear<br>Bind par<br>[Delimiter | Format<br>ameters 🕑  | Get auto      | -saved query<br>uery here again<br>gn key checks | Retain qu | ery box 🗌 Ro | bliback when finished | [          | Go     |

#### Step 3: Verify the Data

| phpMyAdmin                                      | ← 👘 Server: MySQL:3306 » 🗊 Database: schooldb » 🐻 Table: student                                                               |
|-------------------------------------------------|----------------------------------------------------------------------------------------------------|
| <u>Ω 5</u> 0 0 0 0 0 0                          | Browse 🧏 Structure 📙 SQL 🔍 Search 🧩 Insert 🚍 Export 🖳 Import 🖭 Privileges 💌 M                                                  |
| Current server:<br>MySQL                        | Show query box                                                                                                    |
| Recent Favorites                                | 🛕 Current selection does not contain a unique column. Grid edit, checkbox, Edit, Copy and Delete features are not available. 😡 |
| New<br>information_schema<br>information_schema | Showing rows 0 - 0 (1 total, Query took 0.0003 seconds.)                                                                       |
| performance_schema                              | Profiling [Edit inline] [ Edit ] [ Explain SQL ] [ Create PHP code ] [ R                                                       |
| New                                             | Show all Number of rows: 25  Filter rows: Search this table                                                                    |
| t → sys                                         | + Options<br>ID NAME<br>10 JOHN TABLE DATA                                                                                     |
|                                                 | Show all Number of rows: 25 • Filter rows: Search this table                                                                   |

## 3.5 Clause WHERE, LIMIT

WHERE and LIMIT are called as Clause which are used along with SQL statement to apply the condition.

#### SQL SYNTAX:

SELECT \* FROM table\_name WHERE ID <= 100;

#### **SQL QUERY:**

SELECT \* FROM student WHERE ID <= 100 LIMIT 2;

This query tell the to MySQL to fetch student record where ID field value is less than 100 and fetch only two rows.

#### EXERCISE 1:

Fetch only 2 records from student table.

SELECT \* FROM student LIMIT 2;

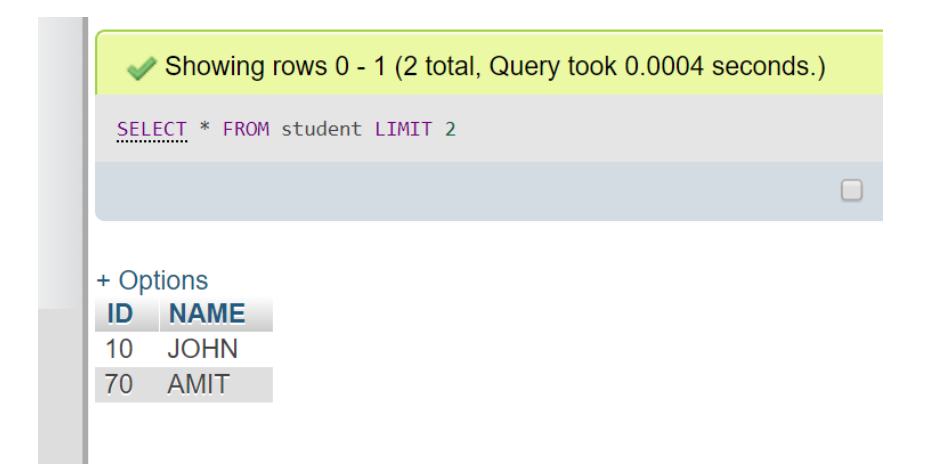

#### **EXERCISE 2:**

Fetch records where ID > 50 and LIMIT to 1 record.

SELECT \* FROM student WHERE student.ID <= 50 LIMIT 1;

| <pre>SELECT * FROM student WHERE student.ID &lt;= 50 LIMIT 1 + Options ID NAME 10 JOHN</pre> | <b>~</b> | Showing    | rows 0 - ( | ) (1 tota | l, Query | took 0.          | 0002 se | econds | .) |
|----------------------------------------------------------------------------------------------|----------|------------|------------|-----------|----------|------------------|---------|--------|----|
| + Options<br>ID NAME<br>10 JOHN                                                              | SEL      | ECT * FROM | student W  | HERE st   | udent.ID | <b>&lt;</b> = 50 | LIMIT 1 |        |    |
| + Options<br>ID NAME<br>10 JOHN                                                              |          |            |            |           |          |                  |         |        |    |
| ID NAME<br>10 JOHN                                                                           | + 00     | tions      |            |           |          |                  |         |        |    |
| 10 JOHN                                                                                      | ID       | NAME       |            |           |          |                  |         |        |    |
|                                                                                              | 10       | JOHN       |            |           |          |                  |         |        |    |
|                                                                                              |          |            |            |           |          |                  |         |        |    |

## 3.6 Operators IS NULL, LIKE, ORDER BY

IS NULL, LIKE and ORDER BY are called as operators that you can apply on the condition to check and sort the records.

IS NULL will check if the field is NULL or NOT.

ORDER BY will order / sort the records based on the field.

LIKE has two wild characters:

- % The percent sign represents zero, one, or multiple characters
- \_ The underscore represents a single character

#### SQL SYNTAX:

SELECT \* FROM table\_name WHERE columnN IS NOT NULL

SELECT \* FROM table\_name WHERE columnN LIKE pattern;

SELECT \* FROM table\_name WHERE columnN LIKE pattern ORDER BY columnN;

#### SQL QUERY:

SELECT \* FROM student WHERE student.NAME IS NOT NULL;

This query tell the to MySQL to fetch student record where NAME is not null.

SELECT \* FROM student WHERE student.NAME LIKE 'J%';

This query tell the to MySQL to fetch student record where NAME matches with J.

SELECT \* FROM student WHERE student.NAME LIKE 'J%' ORDER BY student.NAME;

This query tell the to MySQL to fetch student record where NAME matches with J and sort the records by NAME.

#### EXERCISE 1:

Execute the above 3 Queries.

## 3.7 UPDATE Statements

UPDATE statement is used to update an existing row in the table based on a condition specified with WHERE clause.

#### SQL SYNTAX:

UPDATE *table\_name* SET *column1 = value1*, *column2 = value2* WHERE *condition*;

#### **SQL QUERY:**

UPDATE student SET student.name = 'Julie' WHERE ID = 100;

#### **EXERCISE 1:**

Update the record name when ID = 45

**UPDATE** student

SET student.name = 'Julie' WHERE ID = 45;

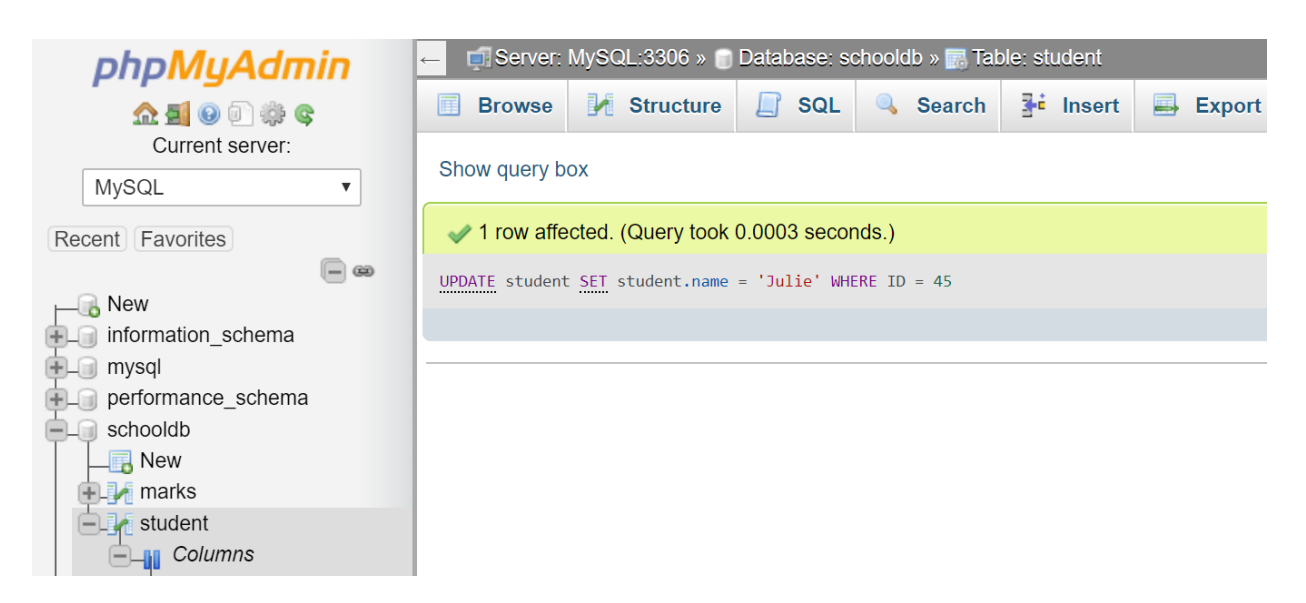

#### **EXERCISE 2:**

Update the record ID = 100 where NAME = 'WordPress'

# UPDATE student SET student.id = 100 WHERE student.NAME = 'WordPress'

| Show query box                                                                  |
|---------------------------------------------------------------------------------|
| ✓ 0 rows affected. (Query took 0.0002 seconds.)                                 |
| <pre>UPDATE student SET student.id = 100 WHERE student.NAME = 'WordPress'</pre> |
|                                                                                 |
|                                                                                 |
|                                                                                 |
|                                                                                 |
|                                                                                 |
|                                                                                 |

## 3.8 DELETE Statements

DELETE statement is used to delete an existing row in the table based on a condition specified with WHERE clause.

#### SQL SYNTAX:

DELETE from table\_name WHERE condition;

#### **SQL QUERY:**

DELETE FROM student WHERE student.name='John';

#### **EXERCISE 1:**

Delete a row where ID = 100 from student table.

DELETE FROM student WHERE student.ID = 100;

#### **EXERCISE 2:**

Delete a row where name is NULL

DELETE FROM student WHERE student.NAME IS NULL;

# 4. MySQL with PDO

## 4 mySQL & PHP with PDO

### 4.1 Database Connectivity

#### What is PDO?

PDO stands for PHP Data Objects it is a library that can be used to connect to MySQL from PHP code.

PDO gives a object oriented database functions to perform the database operations on MySQL.

The biggest advantage of using PDO is that you can change database any time from MySQL to Oracle or Microsoft SQL and the underlying PDO code will not change.

#### How to Connect to MySQL DB with PDO?

To connect MySQL DB we need following things:

- Hostname / IP of the server on which MySQL is running.
- Database Name
- Userid
- Password

We have seen how to work with MySQL with phpMyAdmin.

#### Define the parameters:

\$dns = 'mysql:host=localhost;dbname=studentdb';

\$username = 'root';

\$password = 'root';

\$db = new PDO(\$dns, \$username, \$password);

\$dns will hold the parameters separated by semicolon (;).

mysql is the name of the database

localhost means mysql server is running on local machine.

dbname is the database name that <u>we created here</u>.

\$username and \$password are the user credentials to login into the MySQL.

\$db will hold the connection to the MySQL and then we can execute the SQL query to work on the database tables.

Here are the high level steps to connect to DB:

- Define the DNS variable with hostname and database name
- Create a PDO class with \$dns, user name and password.
- This will create an instance using which we can access the database.

## 4.2 Simple Query from PHP to mySQL

#### Write a Simple SELECT query using PDO

#### **Credentials:**

Database Name: studentdb Table Name: student Username: root password: root

#### 4 mySQL & PHP with PDO

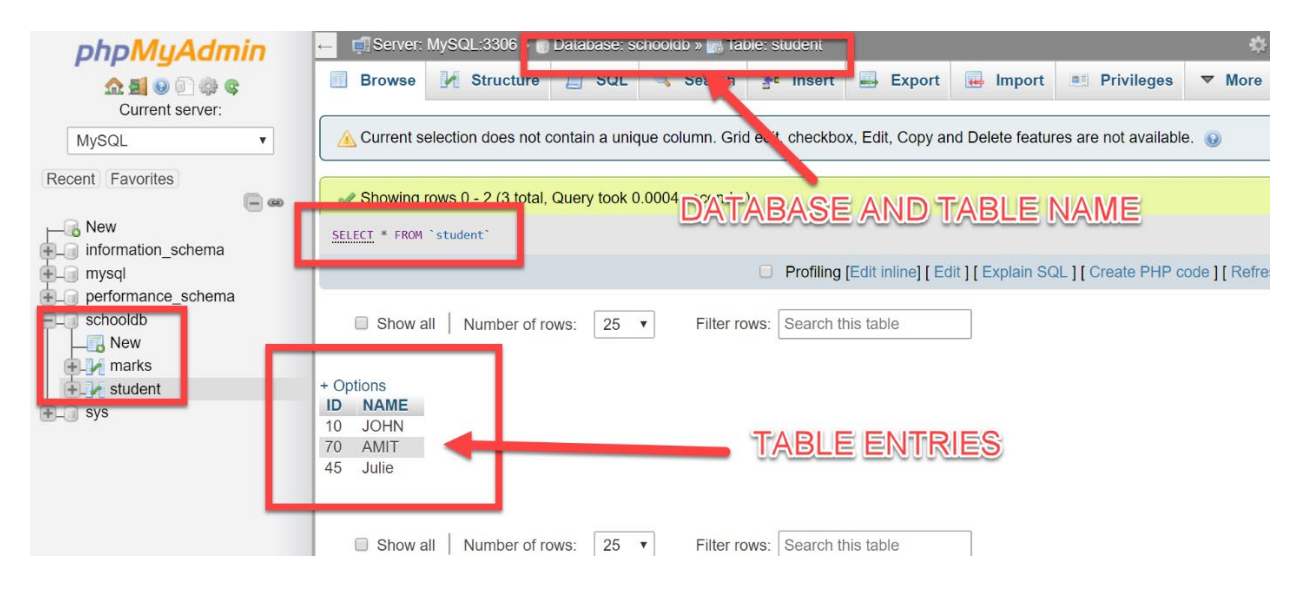

#### Sample Example

#### Download the Example

```
<!DOCTYPE html>
<html>
<head>
    <meta charset="utf-8">
    <meta name="viewport" content="width=device-width, initial-scale=1.0">
    <meta name="description" content="Page Description">
    <title>PDO - SELECT Query</title>
</head>
<body>
<h1>PDO - SELECT Query</h1>
<?php
    $query = "SELECT * FROM student;";
    $dns = 'mysql:host=localhost;dbname=schooldb';
    $username = 'root';
    $password = 'root';
    try{
        $db = new PDO($dns, $username, $password);
        //Prepared Statement
        $statement = $db->prepare($query);
        //Execute the Query
        $statement->execute();
        //Loop all the records using fetch records
        while ($student = $statement->fetch()) {
            echo "ID: " . $student['ID']."<br />\n";
            echo "NAME: " . $student['NAME']."<br />\n";
        }
```

```
//close the connection to DB
   $statement->closeCursor();
}catch(Exception $e)
{
    $error_message = $e->getMessage();
    echo "Error message: $error_message ";
}
?>
</body>
</html>
```

# **PDO - SELECT Query**

ID: 10 NAME: JOHN ID: 70 NAME: AMIT ID: 45 NAME: Julie

Live Preview

#### **Exercise 1**

Download the Exercise 1

**Exercise 1:** Write a Select query to fetch student where ID > 50.

SELECT \* FROM student where ID > 50;

# **PDO - SELECT Query**

ID: 70 NAME: AMIT

Live Preview

**Exercise 2** 

Download the Exercise 2

**Exercise 1:** Write a Select query to fetch student and sort in ascending order by name field.

SELECT \* FROM student order by name;

# **PDO - SELECT Query**

ID: 70 NAME: AMIT ID: 10 NAME: JOHN ID: 45 NAME: Julie

Live Preview

## 4.3 Form to Add, Edit, Update and Delete

# Write a Student form to Add, Edit and Delete the Entries from MySQL DB.

#### **Credentials:**

Database Name: studentdb Table Name: student Username: root password: root

| phpMyAdmin                                        | California and California and Califo |
|---------------------------------------------------|----------------------------------------------------------------------------------------------------|
| Current server:                                   | 🔝 Browse 🧏 Structure 📇 SQL 🧠 Set 5 🚁 Insert 🚍 Export 🔜 Import 🖭 Privileges 🔻 More                                                                                                    |
| MySQL                                             | 🛕 Current selection does not contain a unique column. Grid exit checkbox, Edit, Copy and Delete features are not available. 🕑                                                                                                    |
| Recent Favorites                                  | Showing rows 0 - 2 (3 total, Query took 0.0004<br>DATABASE AND TABLE NAME                                                                                                    |
| mormation_screma     mysql     performance schema | Profiling [Edit inline] [ Edit ] [ Explain SQL ] [ Create PHP code ] [ Refre                                                                                                    |
| schooldb                                          | Show all Number of rows: 25  Filter rows: Search this table                                                                                                    |
| ● Je marks                                        | + Options<br>ID NAME<br>10 JOHN<br>70 AMIT<br>45 Julie                                                                                                    |
|                                                   | Show all Number of rows: 25  Filter rows: Search this table                                                                                                    |

#### Sample Example

Download the Example

#### **DISPLAY - TABLE ENTRIES**

| ID  | NAME  |
|-----|-------|
| 100 | ELLY  |
| 70  | JULIE |
| 45  | AMIT  |
| 40  | TEST  |
|     |       |

12 HENRY

#### ADD - TABLE ENTRIES

| Student Form   |       | <br> | <br> |
|----------------|-------|------|------|
| ID: Text       |       |      |      |
| Name:          |       |      |      |
| Add New Record | keset |      |      |

**EDIT - TABLE ENTRIES** 

| # | ID  | NAME  | OPERATION |
|---|-----|-------|-----------|
|   | 100 | ELLY  | Edit      |
|   | 70  | JULIE | Edit      |
|   | 45  | AMIT  | Edit      |
|   | 40  | TEST  | Edit      |
|   | 12  | HENRY | Edit      |

#### **DELETE - TABLE ENTRIES**

| # | ID  | NAME  | <b>OPERATION</b> |
|---|-----|-------|------------------|
|   | 100 | ELLY  | Delete           |
|   | 70  | JULIE | Delete           |

#### **Live Preview**

#### **Exercise 1**

**Exercise 1:** Create you own form and do the Add, Edit and Delete Operation.

# 5. MySQLi with PHP

# 5 mySQL & PHP with mysqli

## 5.1 Database Connectivity

#### What is mysqli?

mysqli is a library that can be used to connect to MySQL from PHP code.

mysqli is the just the extension of the mysql library (*i* stands for improved).

mysqli is has more features and function to work with mysql and it very specific to mysql.

The disadvantage of using mysqli is that you cannot change database once your code written with this library.

#### How to Connect to MySQL DB with mysqli?

To connect MySQL DB we need following things:

- Hostname / IP of the server on which MySQL is running.
- Database Name
- Userid
- Password

We have seen how to work with MySQL with phpMyAdmin.

#### Define the parameters:

\$hostname = 'localhost';

\$db\_name = 'schooldb';

\$username = 'root';

\$password = 'root';

@ \$db = mysqli\_connect(\$hostname, \$username, \$password, \$db\_name);

@ is the error suppressor operator that is used to suppress any error throw by that statement.

localhost means mysql server is running on local machine.

\$db\_name is the database name that <u>we created here</u>.

\$username and \$password are the user credentials to login into the MySQL.

\$db will hold the connection to the MySQL and then we can execute the SQL query to work on the database tables.

Here are the high level steps to connect to DB:

- Define the DNS variable with hostname and database name
- Create a mysqli class with host, database, user name and password.
- This will create an instance using which we can access the database.

## 5.2 Simple Query from PHP to mySQL

#### Write a Simple SELECT query using PDO

#### **Credentials:**

Database Name: studentdb Table Name: student

#### Username: root password: root

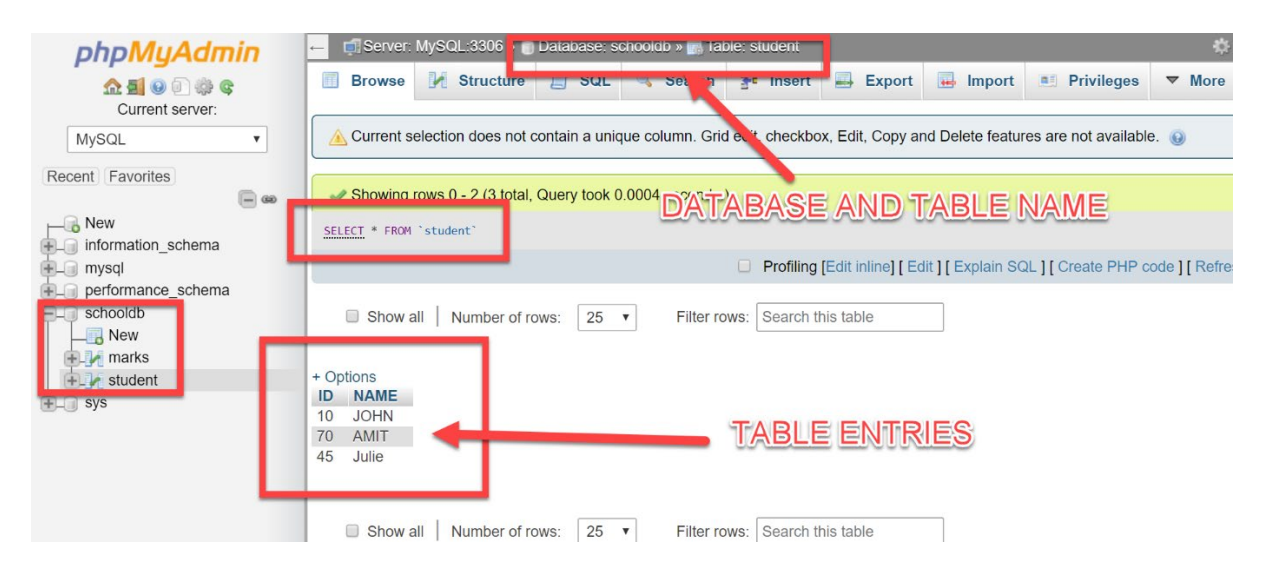

#### Sample Example

#### Download the Example

```
<!DOCTYPE html>
<html>
<head>
    <meta charset="utf-8">
    <meta name="viewport" content="width=device-width, initial-scale=1.0">
    <meta name="description" content="Page Description">
    <title>mysqli - SELECT Query</title>
</head>
<body>
<h1>mysqli - SELECT Query</h1>
<?php
    $query = "SELECT * FROM student";
    $hostname = 'localhost';
    $db name = 'schooldb';
    $username = 'root';
    $password = 'root';
    try{
        $db = new mysqli($hostname, $username, $password, $db name);
        // Check connection
        if ($db->connect error) {
            die("Connection failed: " . $db->connect error);
```

```
}
         //Select Query
         $result = $db->query($query);
         //Loop all the records using fetch records
         while ($student = $result->fetch_assoc()) {
    echo "ID: " . $student['ID']."<br />\n";
             echo "NAME: " . $student['NAME']."<br />\n";
         }
         //close the connection to DB
         $db->close();
    }catch(Exception $e)
    {
        $error message = $e->getMessage();
        echo "Error message: $error message ";
    }
?>
</body>
</html>
```

# mysqli - SELECT Query

ID: 45 NAME: AMIT ID: 100 NAME: ELLY ID: 12 NAME: HENRY ID: 70 NAME: JULIE ID: 40 NAME: TEST

#### **Live Preview**

Download the Exercise 1

#### **Exercise 1**

**Exercise 1:** Write a Select query to fetch student where ID > 50.

SELECT \* FROM student where ID > 50;

# mysqli - SELECT Query

ID: 100 NAME: ELLY ID: 70 NAME: JULIE

Live Preview

**Exercise 2** 

Download the Exercise 2

**Exercise 1:** Write a Select query to fetch student and sort in ascending order by name field.

SELECT \* FROM student order by name;

# mysqli - SELECT Query

ID: 45 NAME: AMIT ID: 100 NAME: ELLY ID: 12 NAME: HENRY ID: 70 NAME: JULIE ID: 40 NAME: TEST

Live Preview

## 5.3 Form to Add, Edit, Update and Delete

# Write a Student form to Add, Edit and Delete the Entries from MySQL DB.

#### **Credentials:**

Database Name: studentdb Table Name: student Username: root password: root

#### 5 mySQL & PHP with mysqli

| phpMyAdmin                              | - 🗐 Server: MySQL:3306 🖓 Database: schooldb » 🖪 Table: student                                                                 |
|-----------------------------------------|----------------------------------------------------------------------------------------------------|
| Current server                          | 🔄 Browse 🥂 Structure 🔄 SQL 🧠 Set a 🚁 Insert 🚔 Export 📑 Import 📑 Privileges 🔻 More                                              |
| MySQL V                                 | 🛆 Current selection does not contain a unique column. Grid et t, checkbox, Edit, Copy and Delete features are not available. 😡 |
| Recent Favorites                        | Showing rows 0 - 2 (3 total, Query took 0.0004<br>DATABASE AND TABLE NAME                                                      |
| +_ information_schema                   | Profiling [Edit inline] [ Edit ] [ Explain SQL ] [ Create PHP code ] [ Refre                                                   |
| performance_schema     schooldb     New | Show all Number of rows: 25  Filter rows: Search this table                                                                    |
| + sys                                   | + Options<br>ID NAME<br>10 JOHN<br>70 AMIT<br>45 Julie<br>TABLE ENTRIES                                                        |
|                                         | Show all Number of rows: 25 V Filter rows: Search this table                                                                   |

#### Sample Example

Download the Example

#### mysqli - Table

#### **DISPLAY - TABLE ENTRIES**

**ID** NAME
 100 ELLY
 70 JULIE
 40 TEST
 12 HENRY

#### **ADD - TABLE ENTRIES**

| Student Form         |  | <br> |
|----------------------|--|------|
| ID: Text             |  |      |
| Name:                |  |      |
| Add New Record Reset |  |      |

#### **EDIT - TABLE ENTRIES**

| # | ID  | NAME  | OPERATION |
|---|-----|-------|-----------|
|   | 100 | ELLY  | Edit      |
|   | 70  | JULIE | Edit      |
|   | 40  | TEST  | Edit      |
|   | 12  | HENRY | Edit      |

#### **DELETE - TABLE ENTRIES**

| # | ID  | NAME  | OPERATION |
|---|-----|-------|-----------|
|   | 100 | ELLY  | Delete    |
|   | 70  | JULIE | Delete    |
|   | 40  | TEST  | Delete    |
|   | 12  | HENRY | Delete    |

#### Live Preview

#### **Exercise 1**

**Exercise 1:** Create your own form and do the Add, Edit and Delete Operation.